Menu>Structure > Structure type

Structure type: 3-D
 Mass Control Parameter:
 Lumped Mass
 Convert Self-Weight into
 masses
 Convert to X,Y
 Gravity Acceleration:
 9.806 m/sec2

| Structure Type                                                                   | ×  |
|----------------------------------------------------------------------------------|----|
| Structure Type                                                                   | ,  |
|                                                                                  |    |
| Mass Control Parameter     ①     Umped Mass                                      |    |
| Consider Off-diagonal Masses                                                     |    |
| Considering Rotational Rigid Body Mode for Modal Participation Factor            |    |
| C Consistent Mass                                                                |    |
|                                                                                  |    |
| Convert Self-weight into Masses                                                  |    |
| C Convert to X, Y, Z C Convert to X, Y C Convert to Z                            |    |
| Gravity Acceleration : 9.806 m/sec^2                                             |    |
| Initial Temperature : 0 [F]                                                      |    |
| Align Top of Beam Section with Floor (X-Y Plane) for Panel Zone Effect / Display |    |
| Align Top of Slab(Plate) Section with Floor (X-Y Plane) for Display              |    |
|                                                                                  |    |
| OK Canc                                                                          | el |
|                                                                                  |    |

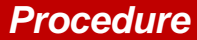

Menu>Load > Masses> Loads to Masses

Mass Direction: X,Y Load Case / Factor: DL: 1 Click Add LL: 0.25 Click Add

On clicking Ok, Such a model is generated

| Loads to Masses                                                                                                    |
|----------------------------------------------------------------------------------------------------|
| Mass Direction           C X         C Y         C Z           • X, Y         C Y, Z         C X, Z           C X, Y, Z         C X, Z         C X, Y, Z |
| Load Type for Converting<br>V Nodal Load<br>V Beam Load<br>V Floor Load<br>V Pressure (Hydrostatic)                                                      |
| Gravity : 9.806 m/sec^2                                                                                                    |
| LoadCase Scale Add<br>Self weight 1<br>live load 0.25 Modify<br>Delete                                                                                   |
| Remove Load to Mass Data                                                                                                    |
| OK Cancel                                                                                                    |

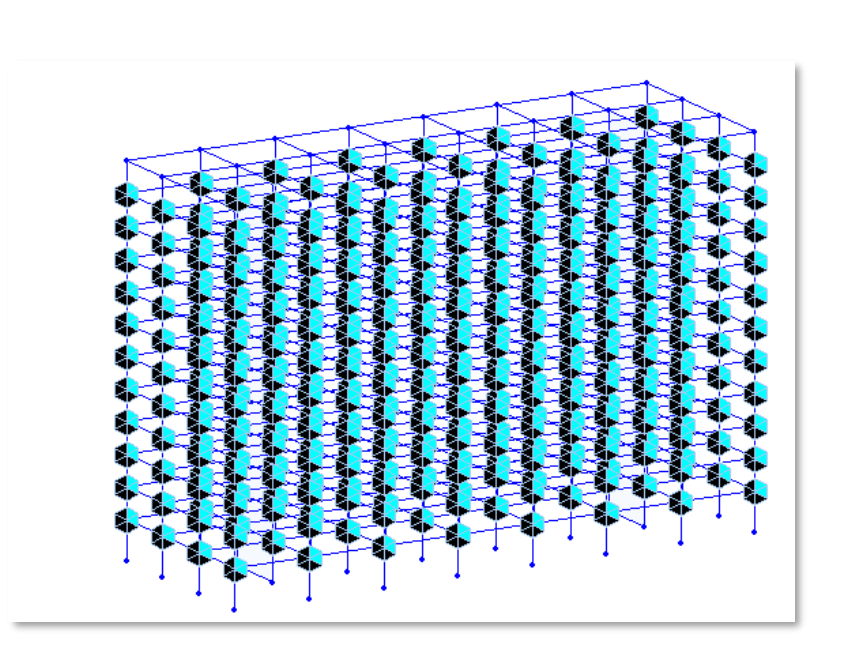

# 7-3. Wind Loads

#### Procedure

Menu>Load > Lateral Loads > Wind Loads > Click [Add]

 Load Case Name : WX Wind Load Code : EN-1(2005) Basic Wind Speed: 26m/s Terrain Category: II Building Height: 38.65m Wind Load Direction Factor for X: 1 rest all will Be 0. Click Apply

Similarly assign the Load parameters for WY

2 The loads are summarized in The dialog box

| Load Case Name :                                       | WX                                                  |               | ×                            |
|--------------------------------------------------------|-----------------------------------------------------|---------------|------------------------------|
| Wind Load Code :                                       | Eurocode-1(20                                       | 005)          | <ul> <li>✓ Import</li> </ul> |
| National Annex :                                       | Recommended                                         | ł             | ~                            |
| Description :                                          |                                                     |               |                              |
| - Wind Load Para                                       | meters                                              |               |                              |
| Terrain Category                                       |                                                     | Π             | ~                            |
| Friction Coefficient                                   | (Cfr)                                               | 0             |                              |
| Fund. Basic Wind V                                     | 26                                                  | [m/s]         |                              |
| Directional Factor (                                   | Cdir)                                               | 1             |                              |
| Seasonal Factor (C                                     | season)                                             | 1             |                              |
| Turbulence Factor                                      | 1                                                   |               |                              |
| Building Height (h)                                    | 38.65                                               | m             |                              |
| External Pressure                                      | Coefficients                                        |               |                              |
| Automatic                                              | User Defined                                        |               | 10.0                         |
| vvindward(A=10                                         | ) vvindward(A=                                      | -0.7          | ard Coef.                    |
|                                                        |                                                     | 017           |                              |
| Lack of Correlation     Automatic                      | 1 Factor                                            | 1             |                              |
|                                                        | 0                                                   |               |                              |
| Parame                                                 | eters for Mean Wind                                 | Velocity (Vm) | •                            |
| Structural Factor (                                    | CsCd)                                               | 1             |                              |
| Load Evaluation                                        | on Using Force Coeff                                | icient        |                              |
| Force Coefficient                                      | (Cf)                                                | 1             |                              |
| Wind Load Direction<br>X-Dir. 1<br>Additional Wind Loa | n Factor (Scale Facto<br>Y-Dir. 0<br>ds (Unit:kN,m) | or)<br>Z-Rot. | 0                            |
| Story Ad                                               | dX AddY                                             | AddR          | Add                          |
|                                                        |                                                     |               |                              |
|                                                        |                                                     |               |                              |
|                                                        |                                                     |               |                              |

1

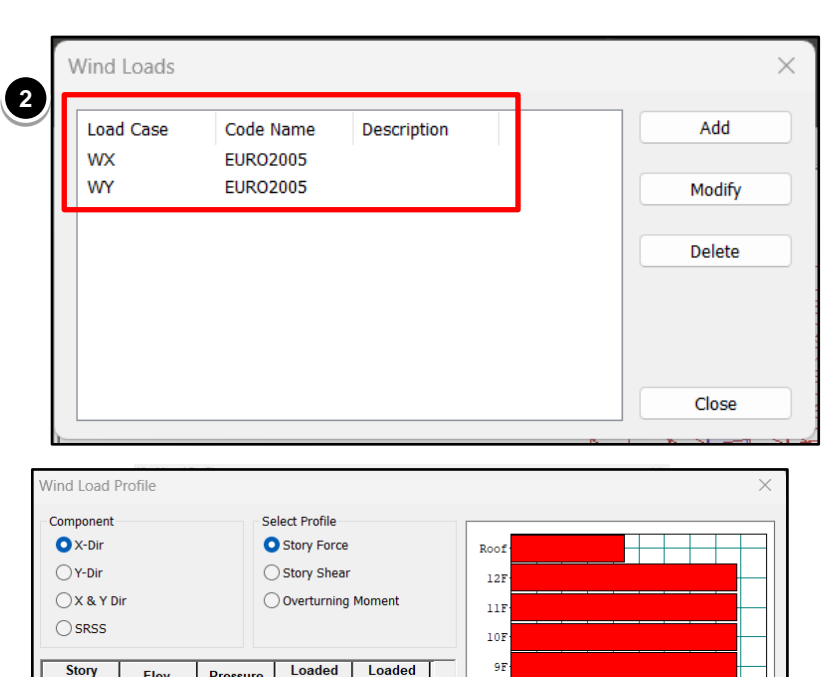

| ○x & y D      | ir            | 0             | Overturning | Moment       |     | 1    | 1F |                              |
|---------------|---------------|---------------|-------------|--------------|-----|------|----|------------------------------|
|               |               |               |             |              |     | 1    | OF |                              |
| Story<br>Name | Elev.         | Pressure      | Loaded<br>H | Loaded<br>B  |     |      | 9F |                              |
| Roof          | 38.65         | 1.3854807     | 1.575       | 20.25        |     |      | 8F |                              |
| 12F           | 35.5          | 1.3854807     | 3.15        | 20.25        |     |      | 75 |                              |
| 11F           | 32.35         | 1.3854807     | 3.15        | 20.25        |     | NA - |    |                              |
| 10F           | 29.2          | 1.3854807     | 3.15        | 20.25        |     | St   | 6F |                              |
| 9F            | 26.05         | 1.3854807     | 3.15        | 20.25        |     |      |    |                              |
| 8F            | 22.9          | 1.3854807     | 3.15        | 20.25        |     |      | 51 |                              |
| 7F            | 19.75         | 1.3854807     | 3.15        | 20.25        |     |      | 4F |                              |
| 6F            | 16.6          | 1.2603971     | 3.15        | 20.25        |     |      |    |                              |
| 5F            | 13.45         | 1.2603971     | 3.15        | 20.25        |     |      | 3F |                              |
|               |               |               |             |              |     |      | 2F |                              |
| File Name:    | D:\MTECH      | H STRUCTUR    | L VIT\MIDAS | INTERNSHIP\j | jk\ | G.   | L. | 0 10 20 30 40 50 60 70 80 90 |
|               | Make Wind Loa | ad Calc. Shee | t           | Browse       |     |      |    | Wind Force                   |
|               |               |               |             |              |     |      |    | Close                        |

### 7-4. Static Seismic Loads

(1

#### **Procedure**

Menu>Load >Lateral Load>Static Seismic Loads

Fill in the details as shown.

- Calculating time period , use period Calculator for Auto-calculation of periods from the code equations
- On defining all the load cases Such a dialog box appears.

|                                                                                                    | ne :                                                                              | EXP                                        |                                                   |                                             | ~                          |  |  |
|----------------------------------------------------------------------------------------------------|-----------------------------------------------------------------------------------|--------------------------------------------|---------------------------------------------------|---------------------------------------------|----------------------------|--|--|
| Seismic Load C                                                                                                    | ode:                                                                              | Eurocode                                   | 8(2004)                                           |                                             | <ul> <li>Import</li> </ul> |  |  |
| National Annex                                                                                                    | :                                                                                 | Recomme                                    | Recommended ~                                     |                                             |                            |  |  |
| Description :                                                                                                    |                                                                                   |                                            |                                                   |                                             |                            |  |  |
| Seismic Load                                                                                                    | Parameter                                                                         | s                                          |                                                   |                                             |                            |  |  |
| Ground Typ                                                                                                    | e:                                                                                |                                            | В                                                 |                                             | $\sim$                     |  |  |
| Spectrum                                                                                                    | Parameters                                                                        | 5                                          |                                                   |                                             |                            |  |  |
| O Type1                                                                                                    |                                                                                   | ○ Туре2                                    | C                                                 | User De                                     | fined                      |  |  |
| Soil Fa                                                                                                    | ctor(S)                                                                           | Тb                                         | Тс                                                |                                             | Тd                         |  |  |
| 1.2                                                                                                    |                                                                                   | 0.2                                        | 0.5                                               | 2                                           |                            |  |  |
| Ref. Peak G                                                                                                    | round Acc.                                                                        | (AgR) :                                    | 0                                                 | .08                                         | q                          |  |  |
| Behavior Fa                                                                                                    | actor (a) :                                                                       |                                            | 1                                                 | .5                                          |                            |  |  |
| Lower Boun                                                                                                    | d Factor (h                                                                       | n ·                                        | 0                                                 | .2                                          |                            |  |  |
| Importance                                                                                                    | Eactor (I)                                                                        | ,,.<br>\                                   | 1                                                 |                                             |                            |  |  |
|                                                                                                    | al Period ·                                                                       | 1.31                                       | 8                                                 | 1.318                                       |                            |  |  |
| Fundamenta                                                                                                    |                                                                                   |                                            |                                                   |                                             |                            |  |  |
| Fundamenta<br>Seismic Load                                                                                                    | Direction F                                                                       | actor (Scale                               | Factor)                                           |                                             |                            |  |  |
| Fundamenta<br>Seismic Load<br>X-Direction :                                                                                                    | Direction F                                                                       | actor (Scale                               | Factor)<br>/-Directio                             | in:                                         | 0                          |  |  |
| Fundamenta<br>Seismic Load<br>X-Direction :<br>Accidental Eco                                                                                    | Direction F                                                                       | factor (Scale                              | Factor)<br>′-Directic                             | ın :                                        | 0                          |  |  |
| Fundamenta<br>Seismic Load<br>X-Direction :<br>Accidental Ec<br>X-Direction (I                                                                   | Direction F 1 centricity Ex) :                                                    | actor (Scale                               | Factor)<br>- Directio                             | n :<br>gative                               | 0 ONone                    |  |  |
| Fundamenta<br>Seismic Load<br>X-Direction :<br>Accidental Ec<br>X-Direction (I<br>Y-Direction (E                                                 | Direction F 1 centricity Ex):                                                     | actor (Scale                               | Factor)<br>-Directio<br>Ne<br>Ne                  | gative                                      | 0<br>None<br>None          |  |  |
| Fundamenta<br>Seismic Load<br>X-Direction :<br>Accidental Ec<br>X-Direction (I<br>Y-Direction (I<br>Torsional Am                                 | Direction F 1 centricity Ex): ( Ey): ( plification I Eccentricit                  | Positive Positive                          | Factor)<br>/-Directic<br>Ne<br>Ne                 | gative<br>gative<br>ent Eccer               | 0 None None None           |  |  |
| Fundamenta<br>Seismic Load<br>X-Direction :<br>Accidental Ec<br>X-Direction (I<br>Y-Direction (I<br>Torsional Am<br>Accidenta<br>Additional Sei  | Direction F 1 centricity Ex): ( Ex): ( plification I Eccentricit ismic Loads      | Positive Positive S(Unit:kN,m)             | Factor)<br>/-Directio<br>Ne<br>Ne                 | gative<br>gative<br>ent Eccer               | 0 None None                |  |  |
| Fundamenta<br>Seismic Load<br>X-Direction :<br>Accidental Ec<br>X-Direction (I<br>Y-Direction (I<br>Torsional Am<br>Accidenta<br>Additional Sei  | Direction F 1 centricity Ex): ( Fy): ( plification I Eccentricit ismic Loads AddX | Positive Positive Positive (Unit:kN,m) Add | Factor)<br>/-Directic<br>Ne<br>Ne<br>Inher<br>Y A | n :<br>gative<br>gative<br>ent Eccer<br>ddR | 0 None None ntricity       |  |  |
| Fundamenta<br>Seismic Load<br>X-Direction :<br>Accidental Eco<br>X-Direction (I<br>Y-Direction (I<br>Torsional Am<br>Accidenta<br>Additional Sei | Direction F 1 centricity Ex): ( Ey): ( plification I Eccentricit ismic Loads      | Positive Positive (Unit:kN,m)              | Factor)<br>/-Directic<br>Ne<br>Ne<br>Inher        | gative<br>gative<br>gative<br>ent Eccer     | 0 None None                |  |  |

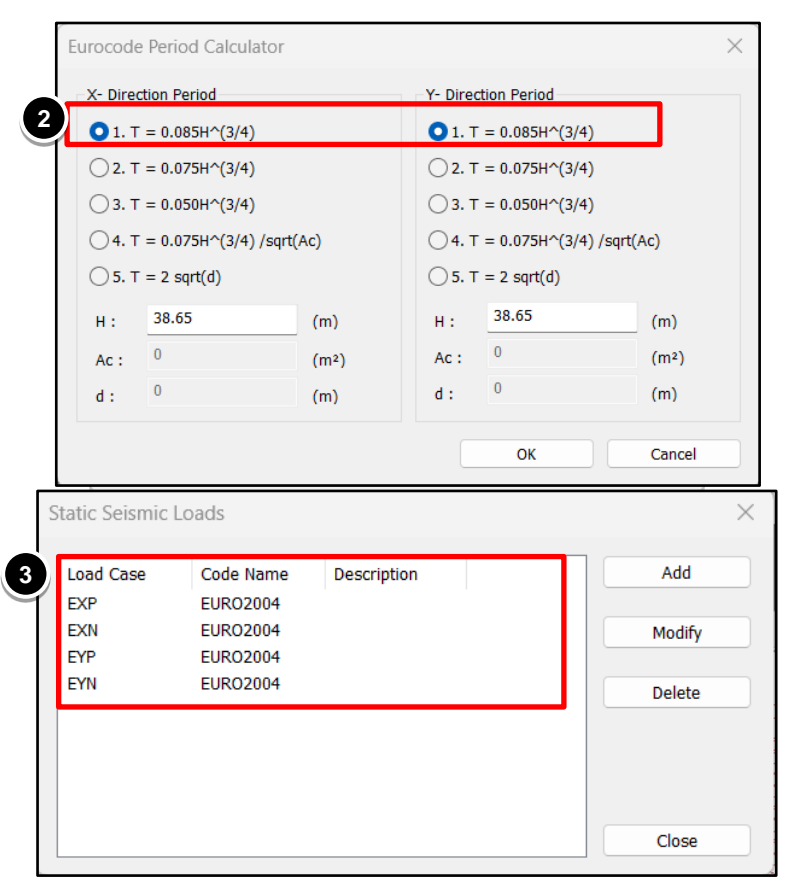

Modifv

floor

1

2

#### Procedure $\times$ Add/Modify Seismic Load Specification Seismic Load Profile $\times$ Menu>Loads> Lateral Loads> EXP Load Case Name : $\sim$ .... Select Profile Component Eurocode-8(2004) $\sim$ Import Seismic Load Code : Static Seismic Loads 2 Roof OX-Dir Story Force National Annex : Recommended $\sim$ 12F ()Y-Dir O Story Shear Description : 11F OX&YDir Overturning Moment 10F Seismic Load Parameters Select Load Case Name EXP> OSRSS в Ground Type : $\sim$ Seismic Added Story Weight Elev. Nan Force Force Spectrum Parameters Roof 11809.488 38.65 1313.5961 0.0 torv O Type1 User Defined 35.5 O Type2 12F 13827.548 1412.7157 0.0 11F 13827.548 32.35 1287.3621 0.0 Seismic Load Profile Soil Factor(S) ть Тс Тd 10F 13827.548 29.2 1162.0084 0.0 51 13827.548 26.05 1036.6548 0.0 9F 2 1.2 0.2 0.5 41 13827.548 22.9 911.30114 0.0 8F 7F 13827.548 19.75 785.94749 0.0 Ref. Peak Ground Acc. (AgR) : 0.08 6F 13827.548 16.6 660.59384 0.0 X-Dir (on) q 27 13827.548 13.45 535.24019 0.0 1.5 G.L. Behavior Factor (g): Story Force (on) 200 400 600 800 1200 0 0.2 Lower Bound Factor (b) : Seismic Force File Name: D:\MTECH STRUCTURAL VIT\MIDAS INTERNSHIP\jk\ Conform Story Shear of Base 1 Importance Factor (I) $\sim$ Browse Make Seismic Load Calc, Sheet Close Structural Parameters Seismic Load Profile X-Dir. Y-Dir. Select Profile Component 1.318 1.318 Fundamental Period : .... Roof O X-Dir Story Force 12F Seismic Load Direction Factor (Scale Factor) OY-Dir Story Shear OX&YDir Overturning Moment X-Direction : 1 Y-Direction : 0 10F OSRSS 91 Accidental Eccentricity Added Story Seismic Weight Elev 81 O Positive Negative None Force Force X-Direction (Ex) : Nam 13827.548 26.05 1036.6548 0.0 O Positive None Y-Direction (Ey) : Negative 13827.548 22.9 911.30114 0.0 6F 13827.548 19.75 785.94749 0.0 7F Torsional Amplification 6F 13827.548 16.6 660.59384 0.0 5 13827.548 13.45 535.24019 0.0 Accidental Eccentricity Inherent Eccentricity 4F 13827.548 10.3 409.88654 0.0 13827.548 7.15 284.53289 0.0 Additional Seismic Loads (Unit:kN,m) 0.0 Add.-X Add.-Y Add.-R Story Add G.L 0 2000 4000 6000 8000 10000 Story Shear D:\MTECH STRUCTURAL VIT\MIDAS INTERNSHIP\jk File Name: 1 Make Seismic Load Calc. Sheet Browse Close Seismic Load Profile.. OK Cancel Apply

Menu>Load>Dynamic loads> Response Spectrum functions

- Add > Function Name:
   Design Spectrum
- Generate Design Spectrum: Design Spectrum: EN-8(2004)
   Spectrum type : Horizontal
   Elastic spectrum
   Spectrum Parameters: type 1
   Importance Factor: 1
   Viscous Damping Ratio: 5
   Click OK

Such a Dialog Box appears. Click OK

The Response Spectrum .

Function is generated

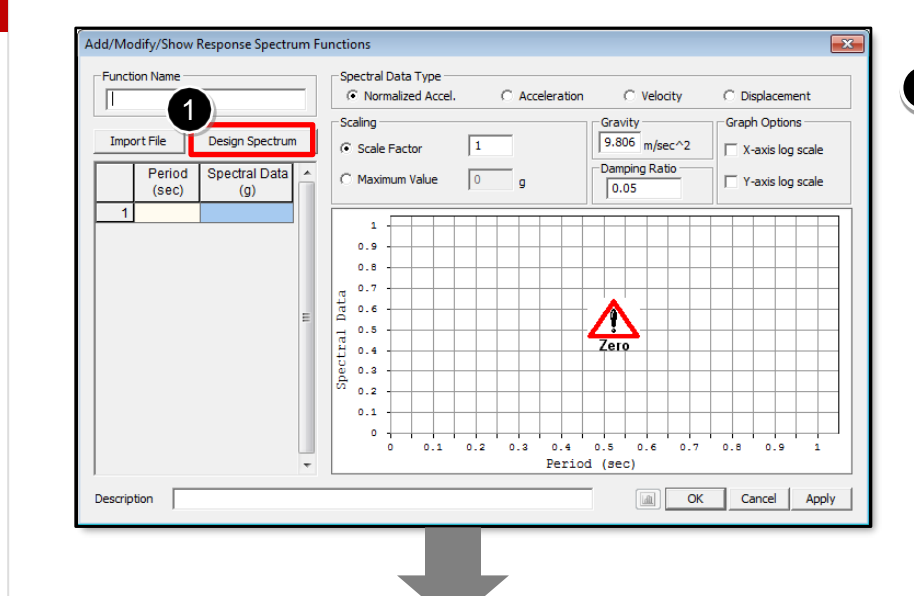

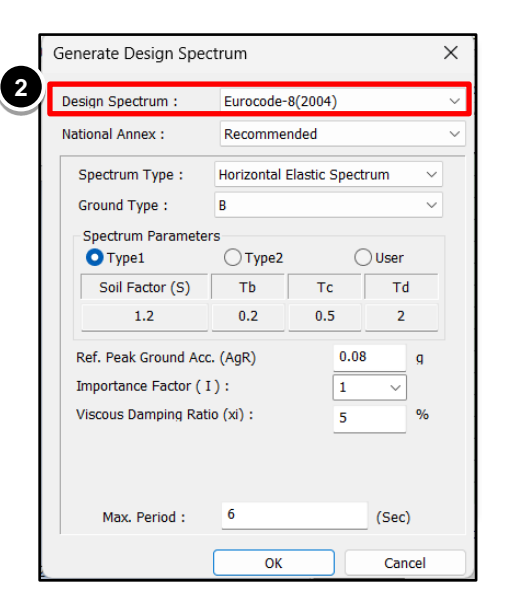

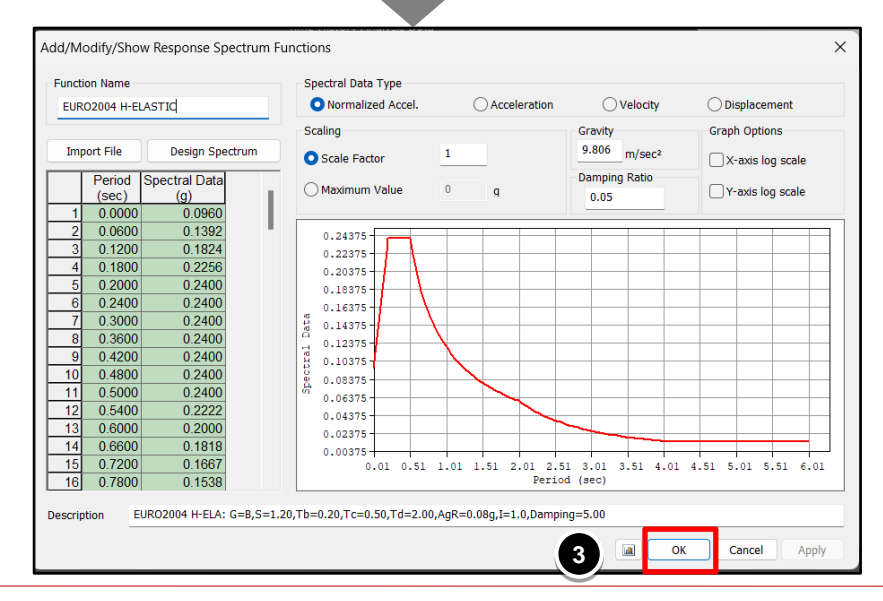

#### http://en.midasuser.com

8

Midas Information Technology Co., Ltd.

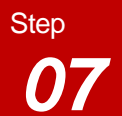

### 7-6. Response Spectrum Load cases

1

|    | Procedure                   |
|----|-----------------------------|
| Me | nu>Load>Response Spectrum   |
| An | alysis Data > Response      |
| Sp | ectrum Load Cases           |
|    |                             |
|    |                             |
| 1  | Load Cases Name : RX        |
|    | Excitation Angle : 0        |
|    |                             |
| 2  | Check : EURO 2004           |
|    |                             |
| 3  | Click [Add]                 |
|    | Lood Cooco Nama - DV        |
| 4  | Load Cases Name . R f       |
|    | Excitation Angle : 90       |
|    | > Click [Add]               |
|    | The two Spectrum Lood Coose |
| U  |                             |
|    | Are created                 |
|    | Click [Clocc]               |
|    |                             |

| ree Menu                     | —⊢ <b>⊽</b> × |
|------------------------------|---------------|
| Response Spectrum Load Cas   | es            |
| Spectrum Load Case           | I             |
| Load Case Name:              | RX            |
| Direction :                  | х-ү ~         |
| Auto-Search Angle            |               |
| O Major                      | Ortho         |
| Excitation Angle :           | 0 • [deg]     |
| Scale Factor :               | 1             |
| Period Modification Factor : |               |
|                              | 1             |
|                              |               |
| Modal Combination Control    |               |
| Spectrum Functions           |               |
| Function Name (Damping I     | Ratio)        |
| URO2004 H-ELASTIC            | (0.05)        |
|                              |               |
|                              |               |
| Apply Damping Method         |               |
| Damping Me                   | thod          |
|                              |               |
| Correction by Damping        | Ratio         |
| Interpolation of Spectral Da | ita           |
| 🔾 Linear 💽                   | Logarithm     |
| Accidental Eccentricity      |               |
| Non-Dissipative              | q_ND: 1.2     |
| Description :                |               |
| LoadCase Direction Sca       | ale           |
| RY X-Y 1                     |               |
|                              |               |
|                              |               |
| Operations                   |               |
| Add Modify                   | Copy Delete   |
| Eigenvalue Analysis          | s Control     |
| Response Spectrum            | Functions     |
|                              | Close         |

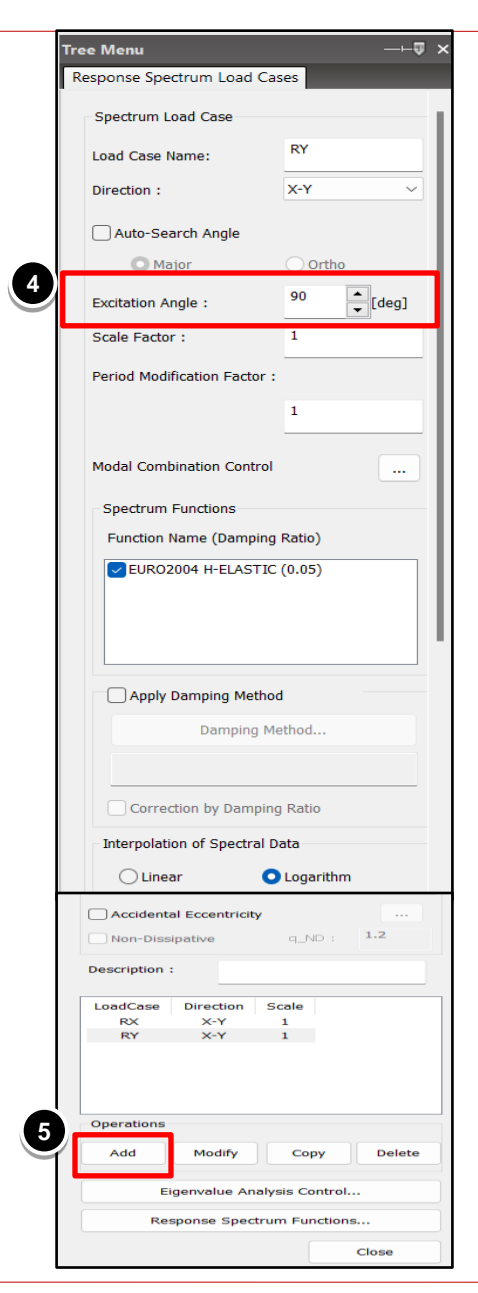

http://en.midasuser.com

Menu>Analysis> Eigen value Analysis Control

**1** Fill in the details as shown.

| ipe of Analysis                                                                   |                    |                 |                                                                                                    |                           |
|-----------------------------------------------------------------------------------|--------------------|-----------------|----------------------------------------------------------------------------------------------------|---------------------------|
| <ul> <li>Eigen Vectors</li> </ul>                                                 |                    |                 | Ritz Vectors                                                                                               |                           |
| 🔾 Subspace Iteratio                                                               | n                  |                 |                                                                                                    |                           |
| Clanczos                                                                          |                    |                 |                                                                                                    |                           |
|                                                                                   |                    |                 |                                                                                                    |                           |
|                                                                                   |                    |                 |                                                                                                    |                           |
|                                                                                   |                    |                 |                                                                                                    |                           |
|                                                                                   |                    |                 |                                                                                                    |                           |
|                                                                                   |                    |                 |                                                                                                    |                           |
| igen Vectors                                                                      |                    |                 |                                                                                                    |                           |
| igen Vectors                                                                      | 10                 |                 | Eigenvalue Control Parameters                                                                              | 5                         |
| igen Vectors<br>Number of Frequencies :                                           | 10                 |                 | Eigenvalue Control Parameters<br>Number of Iterations :                                                    | 20                        |
| igen Vectors<br>Number of Frequencies :<br>- Frequency range of ir                | 10<br>nterest      | Ţ               | Eigenvalue Control Parameters<br>Number of Iterations :<br>Subspace Dimension :                            | 20 <b>•</b><br>0 <b>•</b> |
| igen Vectors<br>Number of Frequencies :<br>Frequency range of ir<br>Search From : | 10<br>nterest<br>0 | ↓<br>↓<br>[cps] | Eigenvalue Control Parameters<br>Number of Iterations :<br>Subspace Dimension :<br>Convergence Tolerance : | 20 🔹<br>0 🔹<br>1e-10      |

0 Menu>Analysis>Perform Analysis

Menu>Results > Result Tables > 2 Story >Reaction>

Select EXP, EYP and RX and RY

Calculate the ratio of 3 EXP/RX(RS) and EYP/RY(RS)

|     |    |        |              | ▶ ₩           | 1 🔁 🔒        |              |              |              |
|-----|----|--------|--------------|---------------|--------------|--------------|--------------|--------------|
|     |    |        | P            | erform Analys | sis (F5)     |              |              |              |
| Noc | le | Load   | FX<br>(kN)   | FY<br>(kN)    | FZ<br>(kN)   | MX<br>(kN⋅m) | MY<br>(kN⋅m) | MZ<br>(kN⋅m) |
|     | 38 | RY(RS) | 0.371274     | 28.833733     | 693.109049   | 105.222369   | 1.169539     | 0.083282     |
|     | 39 | RY(RS) | 0.524953     | 31.971417     | 925.137022   | 109.051939   | 1.423524     | 0.083282     |
|     | 40 | RY(RS) | 0.666254     | 28.114865     | 646.660941   | 103.712627   | 1.574554     | 0.083282     |
|     | 41 | RY(RS) | 3.021708     | 38.546040     | 181.592762   | 119.274375   | 3.673013     | 0.083282     |
|     | 42 | RY(RS) | 0.413654     | 3317.757068   | 16124.256312 | 281.663925   | 1.368826     | 0.203324     |
|     | 43 | RY(RS) | 3.512143     | 65.473310     | 263.793424   | 251.034233   | 5.114434     | 0.203324     |
|     | 44 | RY(RS) | 0.284681     | 72.219837     | 420.527225   | 258.932339   | 1.190538     | 0.203324     |
|     | 45 | RY(RS) | 0.358108     | 72.024435     | 428.744161   | 257.973046   | 1.301269     | 0.203324     |
|     | 46 | RY(RS) | 2.916076     | 71.733081     | 577.717770   | 256.879645   | 3.244729     | 0.203324     |
|     | 47 | RY(RS) | 0.390363     | 3275.879575   | 15732.484201 | 276.661473   | 1.340449     | 0.203324     |
|     | 48 | RY(RS) | 3.152059     | 37.585936     | 179.236722   | 115.996056   | 4.319796     | 0.083282     |
|     | 49 | RY(RS) | 3.145967     | 38.546039     | 181.524765   | 119.274374   | 4.042065     | 0.083282     |
|     | 50 | RY(RS) | 0.043193     | 3317.755780   | 16124.239394 | 281.663926   | 0.178467     | 0.203324     |
| 1   | 51 | RY(RS) | 3.212293     | 65.473302     | 263.800153   | 251.034223   | 4.111307     | 0.203324     |
|     | 52 | RY(RS) | 0.182756     | 72.218631     | 420.671994   | 258.930765   | 0.250345     | 0.203324     |
| 1   | 53 | RY(RS) | 0.056090     | 72.024880     | 428.654807   | 257.973632   | 0.166975     | 0.203324     |
|     | 54 | RY(RS) | 3.186602     | 71.740214     | 576.770082   | 256.889036   | 3.999017     | 0.203324     |
| 1   | 55 | RY(RS) | 0.040305     | 3276.041824   | 15734.726281 | 276.660224   | 0.170795     | 0.203324     |
|     | 56 | RY(RS) | 3.024775     | 37.594891     | 178.080282   | 116.007906   | 3.918599     | 0.083282     |
| 1   | 57 | RY(RS) | 0.242077     | 28.740572     | 655.087553   | 106.559933   | 0.507191     | 0.083282     |
|     | 58 | RY(RS) | 0.196524     | 32.581505     | 970.832556   | 111.295683   | 0.705443     | 0.083282     |
|     | 59 | RY(RS) | 0.375881     | 29.096085     | 688.539594   | 106.427895   | 0.920062     | 0.083282     |
|     | 60 | RY(RS) | 0.209004     | 28.879255     | 665.107621   | 105.856339   | 0.723250     | 0.083282     |
|     | 61 | RY(RS) | 0.203005     | 28.789219     | 662.347312   | 105.449137   | 0.714912     | 0.083282     |
|     | 62 | RY(RS) | 0.195936     | 28.813889     | 685.214511   | 105.196428   | 0.600881     | 0.083282     |
|     | 63 | RY(RS) | 0.223002     | 32.017436     | 942.781853   | 109.111766   | 0.741744     | 0.083282     |
|     | 64 | RY(RS) | 0.371626     | 28.092614     | 635.484444   | 103.683654   | 0.897339     | 0.083282     |
|     |    |        | SUMN         | IATION OF REA | ACTION FORCE | S PRINTOUT   |              |              |
|     |    | Load   | FX<br>(kN)   | FY<br>(kN)    | FZ<br>(kN)   |              |              |              |
|     |    | EXP    | -9961.324351 | 0.000000      | 0.000000     |              |              |              |
|     |    | EYP    | 0.00000      | -9961.324351  | 0.00000      |              |              |              |
|     |    | RX(RS) | 8390.035829  | 4.598289      | 0.00000      |              |              |              |
|     | _  | RY(RS) | 4 598289     | 14369 086811  | 0.00000      |              |              |              |

EXP/RX(RS) =2.13

1

EYP/RY(RS) =1.38

### 9-1. Automatic generation of load combinations

#### **Procedure**

Menu>Results > Combinations > Concrete Design

- Select Concrete Design tab
- Auto Generation
   Scale Up Factor: RX 1.500
   Scale Up Factor: RY 1.00
- Select Design Code as "Eurocode 2:04"
  - > Click [OK]
  - > Click [Close]

| Uprion                                                                                                    |                                                                                                    |                                                                                                    |                                        |
|----------------------------------------------------------------------------------------------------|----------------------------------------------------------------------------------------------------|----------------------------------------------------------------------------------------------------|----------------------------------------|
| Add OR                                                                                                    | eplace                                                                                                    |                                                                                                    |                                        |
| Code Selection                                                                                                    |                                                                                                    |                                                                                                    |                                        |
| O Steel                                                                                                    | Concrete                                                                                                    | OSRC                                                                                                    |                                        |
| O Cold Formed St                                                                                                    | eel                                                                                                    | O Footing                                                                                                 | i                                      |
| Aluminum                                                                                                    |                                                                                                    |                                                                                                    |                                        |
| Design Code :                                                                                                    | Eurocode                                                                                                    | 2:04                                                                                                    | ~                                      |
| National Annex :                                                                                                    | Recomme                                                                                                    | ended                                                                                                    | ~                                      |
|                                                                                                    |                                                                                                    |                                                                                                    |                                        |
| Scale Up of Res                                                                                                    | ponse Spectr                                                                                                    | um Load Cases                                                                                             | -                                      |
| Scale Up Factor :                                                                                                    | 1                                                                                                    | RX                                                                                                    | ~                                      |
| Factor Load C                                                                                                    | Case                                                                                                    |                                                                                                    | Add                                    |
| 1.000 RY                                                                                                    |                                                                                                    | P                                                                                                    | lodify                                 |
|                                                                                                    |                                                                                                    |                                                                                                    | Delete                                 |
| CS : Construction                                                                                                    | Stage Load C                                                                                                    | ase<br>/ (                                                                                                | )st+cs                                 |
| CS : Construction<br>ST Only<br>Consider Orthog<br>Set Load<br>100 : 30 : 30 F<br>SRSS(Square-                                                                                                    | Stage Load C<br>CS Only<br>gonal Effect<br>I Cases for Or<br>Rule<br>Root-of-Sum-                                                                                                    | ase<br>/ (<br>thogonal Effec                                                                              | ) ST+CS                                |
| CS : Construction<br>ST Only<br>Consider Orthog<br>Set Load<br>100 : 30 : 30 F<br>SRSS(Square-<br>Define Factors for V                                                                                                    | Stage Load C<br>CS Only<br>gonal Effect<br>I Cases for Or<br>Rule<br>Root-of-Sum-<br>/ariable Action                                                                                                    | ase<br>thogonal Effec<br>of-Squares)<br>ns                                                                | ST+CS                                  |
| CS : Construction<br>ST Only<br>Consider Orthog<br>Set Load<br>100 : 30 : 30 f<br>SRSS(Square-<br>Define Factors for V<br>Fac                                                                                                    | Stage Load C<br>CS Only<br>gonal Effect<br>I Cases for Or<br>Rule<br>Root-of-Sum-<br>/ariable Action<br>tors for Varia                                                                                      | ase<br>thogonal Effect<br>of-Squares)<br>ns<br>ble Actions                                                | )sT+CS                                 |
| CS : Construction<br>ST Only<br>Consider Orthog<br>Set Load<br>100 : 30 : 30 f<br>SRSS(Square-<br>Define Factors for V<br>Fac                                                                                                    | Stage Load C<br>OCS Only<br>gonal Effect<br>I Cases for Or<br>Rule<br>Root-of-Sum-<br>/ariable Action<br>tors for Varia                                                                                     | ase<br>thogonal Effec<br>of-Squares)<br>ns<br>ble Actions                                                 | ) ST+CS<br>t                           |
| CS : Construction<br>ST Only<br>Consider Orthog<br>Set Load<br>100 : 30 : 30 f<br>SRSS(Square-<br>Define Factors for V<br>Fac<br>Partial factors for a<br>Gamma_G : 1                                                                                  | Stage Load C<br>CS Only<br>gonal Effect<br>d Cases for Or<br>Rule<br>Root-of-Sum-<br>/ariable Action<br>tors for Varia<br>ctions<br>.35                                                                     | ase<br>thogonal Effec<br>of-Squares)<br>ns<br>ble Actions<br>Gamma_Q :                                    | ) ST+CS<br>t<br>1.5                    |
| CS : Construction<br>ST Only<br>Consider Orthog<br>Set Load<br>100 : 30 : 30 F<br>SRSS(Square-<br>Define Factors for V<br>Fac<br>Partial factors for a<br>Gamma_G : 1<br>Will Execute Cons                                                             | Stage Load C<br>CS Only<br>gonal Effect<br>d Cases for Or<br>Rule<br>Root-of-Sum-<br>/ariable Action<br>tors for Varia<br>ctions<br>.35 C<br>truction Stage                                                 | ase<br>/<br>thogonal Effec<br>of-Squares)<br>ns<br>ble Actions<br>iamma_Q :<br>e Analysis                 | ST+CS<br>t<br>1.5                      |
| CS : Construction<br>ST Only<br>Consider Orthog<br>Set Load<br>100 : 30 : 30 f<br>SRSS(Square-<br>Define Factors for V<br>Fac<br>Partial factors for a<br>Gamma_G : <u>1</u><br>Will Execute Cons                                                      | Stage Load C<br>CS Only<br>gonal Effect<br>d Cases for Or<br>Rule<br>Root-of-Sum-<br>/ariable Action<br>tors for Varia<br>ctions<br>.35 c<br>truction Stage<br>s for Prestress                              | ase<br>/<br>thogonal Effec<br>of-Squares)<br>ns<br>ble Actions<br>amma_Q :<br>a Analysis<br>s Load Cases  | ST+CS<br>t<br>1.5                      |
| CS : Construction<br>ST Only<br>Consider Orthog<br>Set Load<br>100 : 30 : 30 f<br>SRSS(Square-<br>Define Factors for V<br>Fact<br>Partial factors for a<br>Gamma_G : 1<br>Will Execute Consider Losses<br>Transfer Stage                               | Stage Load C<br>CS Only<br>gonal Effect<br>d Cases for Or<br>Rule<br>Root-of-Sum-<br>Variable Action<br>tors for Varia<br>ctions<br>.35 C<br>truction Stage<br>s for Prestress<br>: 1                       | ase<br>/<br>thogonal Effec<br>of-Squares)<br>ns<br>ble Actions<br>iamma_Q :<br>a Analysis<br>s Load Cases | ST+CS<br>t<br>1.5<br>Define            |
| CS : Construction<br>ST Only<br>Consider Orthog<br>Set Load<br>On : 30 : 30 f<br>SRSS(Square-<br>Define Factors for N<br>Fact<br>Partial factors for a<br>Gamma_G : 1<br>Will Execute Cons<br>Consider Losser<br>Transfer Stage<br>Service Load Stage  | Stage Load C<br>CS Only<br>gonal Effect<br>( Cases for Or<br>Rule<br>Root-of-Sum-<br>/ariable Action<br>tors for Varia<br>ctions<br>.35 C<br>truction Stage<br>s for Prestress<br>: 1<br>1<br>: 1           | ase<br>/<br>thogonal Effec<br>of-Squares)<br>ns<br>ble Actions<br>iamma_Q :<br>a Analysis<br>s Load Cases | ST+CS<br>t<br>1.5<br>Define<br>Factors |
| CS : Construction<br>ST Only<br>Consider Orthog<br>Set Load<br>100 : 30 : 30 f<br>SRSS(Square-<br>Define Factors for A<br>Fact<br>Partial factors for a<br>Gamma_G : 1<br>Will Execute Cons<br>Consider Losses<br>Transfer Stage<br>Service Load Stage | Stage Load C<br>CS Only<br>gonal Effect<br>d Cases for Or<br>Rule<br>Root-of-Sum-<br>/ariable Action<br>tors for Varia<br>ctions<br>.35 C<br>truction Stage<br>s for Prestress<br>: 1<br>: 1<br>ection Load | ase<br>/<br>thogonal Effec<br>of-Squares)<br>ns<br>ble Actions<br>iamma_Q :<br>a Analysis<br>s Load Cases | ST+CS<br>t<br>1.5<br>Define<br>Factors |

| ad  | Comb | ination Lis | :      |      |                    |   | Load | Cases and Fa | ctors    |        |  |
|-----|------|-------------|--------|------|--------------------|---|------|--------------|----------|--------|--|
| 1   | No   | Name        | Active | Туре | Description        |   |      |              | LoadCase | Factor |  |
| . ] | 1    | cLCB1       | Streng | Add  | 1.35D + 1.5(1.0LL) |   | +    | DL(ST)       |          | 1.3500 |  |
|     | 2    | cLCB2       | Streng | Add  | 1.35D + 1.5(1.0LL) |   |      | LL(ST)       |          | 1.5000 |  |
|     | 3    | cLCB3       | Streng | Add  | 1.35D + 1.5(1.0LL) |   | *    |              |          |        |  |
|     | 4    | cLCB4       | Streng | Add  | 1.35D + 1.5(0.7LL) |   |      |              |          |        |  |
|     | 5    | cLCB5       | Streng | Add  | 1.35D + 1.5(0.7LL) |   |      |              |          |        |  |
|     | 6    | cLCB6       | Streng | Add  | 1.35D + 1.5(1.0LL) |   |      |              |          |        |  |
|     | 7    | cLCB7       | Streng | Add  | 1.35D + 1.5(1.0LL) |   |      |              |          |        |  |
|     | 8    | cLCB8       | Streng | Add  | 1.35D + 1.5(0.7LL) |   |      |              |          |        |  |
|     | 9    | cLCB9       | Streng | Add  | 1.35D + 1.5(0.7LL) |   |      |              |          |        |  |
|     | 10   | cLCB1       | Streng | Add  | 1.0D + 1.0(0.3L) + |   |      |              |          |        |  |
|     | 11   | cLCB1       | Streng | Add  | 1.0D + 1.0(0.3L) + |   |      |              |          |        |  |
|     | 12   | cLCB1       | Streng | Add  | 1.0D + 1.0(0.3L) + |   |      |              |          |        |  |
|     | 13   | cLCB1       | Streng | Add  | 1.0D + 1.0(0.3L) + |   |      |              |          |        |  |
|     | 14   | cLCB1       | Streng | Add  | 1.0D + 1.0(0.3L) - |   |      |              |          |        |  |
|     | 15   | cLCB1       | Streng | Add  | 1.0D + 1.0(0.3L) - |   |      |              |          |        |  |
|     | 16   | cLCB1       | Streng | Add  | 1.0D + 1.0(0.3L) - |   |      |              |          |        |  |
|     | 17   | cLCB1       | Streng | Add  | 1.0D + 1.0(0.3L) - |   |      |              |          |        |  |
|     | 18   | cLCB1       | Streng | Add  | 1.0D + 1.0(0.3L) + |   |      |              |          |        |  |
|     | 19   | cLCB1       | Streng | Add  | 1.0D + 1.0(0.3L) + |   |      |              |          |        |  |
|     | 20   | cLCB2       | Streng | Add  | 1.0D + 1.0(0.3L) - |   |      |              |          |        |  |
|     | 21   | cLCB2       | Streng | Add  | 1.0D + 1.0(0.3L) - |   |      |              |          |        |  |
| ļ   | 22   | cl CB2      | Servic | hhA  | SFRV 1 0D + (1 0   | 2 |      |              |          |        |  |

#### Procedure

Menu>Design > General Design Parameter >Definition of Frame

- X-direction > Unbraced
   Sway (on)
  - Y-direction > Braced Non-Sway (on)

Design Type > 3-D

Click OK [Close]

Design > Concrete Design Parameter > Design Code Design Code > EN 2 :2004

| Definition of Frame  |                                                                |
|----------------------|----------------------------------------------------------------|
| X-Direction of Frame | <ul> <li>Unbraced   Sway</li> <li>Braced   Non-sway</li> </ul> |
| Y-Direction of Frame | <ul> <li>Unbraced   Sway</li> <li>Braced   Non-sway</li> </ul> |
| Design Type          |                                                                |
| O 3-D                | ○X-Z Plane                                                     |
| V-7 Plane            | ○ X-Y Plane                                                    |

# 10-2. Design (2)

1

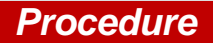

Menu>Design > RC Design >Design Criteria for Rebar

- Fill in the details as per Requirements for every Structural element
- Click on Input Additional Wall Data
- Select any End Rebar Design Method

| For Beam Design —    |        |                                |                         |                  |
|----------------------|--------|--------------------------------|-------------------------|------------------|
| Main Rebar           | :      | P20                            |                         | Rebar.           |
| Stirrups             | :      | P10 ~                          | Arrangement             | t: 2             |
| Side Bar             | :      | P12 ~                          |                         |                  |
| dT : 0               |        | m                              | dB : 0                  | m                |
|                      |        | Consider Spa                   | acing Limit for Main Re | ebar             |
|                      |        | Spliced Bars :                 | None 50                 | 0% ()100         |
| For Column Design    |        |                                |                         |                  |
| Main Rebar           | :      | P20                            |                         | Rebar.           |
| Ties/Spirals         | :      | P10 ~                          | Arrangement             | : Y: 2           |
| c                    | do :   | 0                              | m                       | Z: 2             |
|                      |        | Consider Spi<br>Spliced Bars : | acing Limit for Main Ra | ebar<br>0% ()100 |
| For Brace Design —   |        |                                |                         |                  |
| Main Rebar           | :      | P20                            |                         | Rebar.           |
| Ties/Spirals         | :      | P10 ~                          | Arrangement             | : Y: 2           |
| c                    | do :   | 0                              | m                       | Z: 2             |
|                      |        | Consider Spa                   | cing Limit for Main R   | ebar             |
|                      |        | Spliced Bars :                 | O None 050              | 0% (100          |
| For Shear Wall Desig | gn —   |                                |                         |                  |
| Vertical Rebar       | :      | P12                            |                         | Rebar.           |
| Horizontal Rebar     | :      | P10 ~                          | End Rebar From          | : P10            |
| Boundary Element Re  | ebar   |                                | P10 ~                   |                  |
| Boundary Element Re  | ebar S | ace :                          | <b>0.2</b> m            |                  |
|                      |        |                                | du : 0                  |                  |

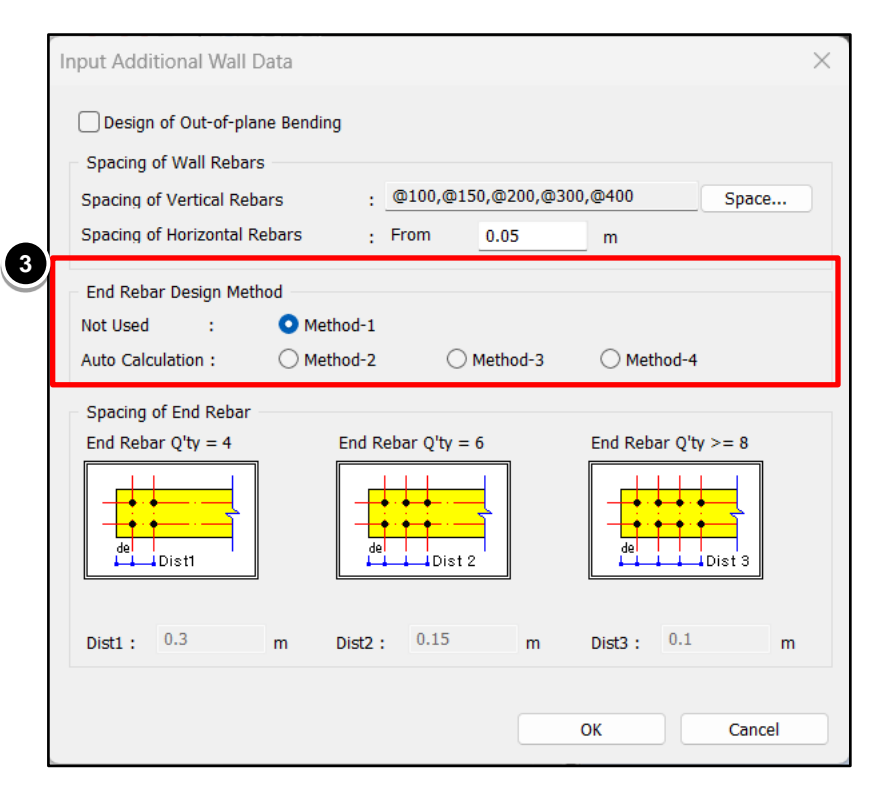

#### **Procedure**

Menu>Design > RC Design>Modify Concrete Materials

Select material ID #1
 Rebar Selection
 Code > EN(RC)
 Grade of Main Rebar > S400
 Grade of Sub-Rebar > S400
 Click Modify

| D                                               | Name                                                                                                 | fc fck R                      | Chk                            | Lamb | Main-bar | 5 | Sub-bar                        | _                                              |
|-------------------------------------------------|----------------------------------------------------------------------------------------------------|-------------------------------|--------------------------------|------|----------|---|--------------------------------|------------------------------------------------|
| 1                                               | C30/37                                                                                               | 30000                         | Х                              | 1    | S400     |   | S400                           |                                                |
|                                                 |                                                                                                    |                               |                                |      |          |   |                                |                                                |
|                                                 |                                                                                                    |                               |                                |      |          |   |                                |                                                |
|                                                 |                                                                                                    |                               |                                |      |          |   |                                |                                                |
|                                                 |                                                                                                    |                               |                                |      |          |   |                                |                                                |
|                                                 |                                                                                                    |                               |                                |      |          |   |                                |                                                |
| oncre                                           | and the second of the                                                                                | alaction                      |                                |      |          |   |                                |                                                |
|                                                 | ete Material S                                                                                       | election                      |                                |      |          |   |                                |                                                |
| odo                                             |                                                                                                    | election                      |                                |      | C d      |   | C20/27                         |                                                |
| ode                                             | : EN(RC)                                                                                             | election                      | ~                              |      | Grade    | : | C30/37                         | ×                                              |
| ode<br>pecifi                                   | ER (RC)<br>ed Compressi                                                                              | ve Strength (                 | <pre>✓</pre> (fc fck)          |      | Grade    | : | C30/37<br>30000                | ✓<br>kN/m²                                     |
| Code<br>pecifi                                  | EEE Material S<br>EN(RC)<br>ed Compressi                                                             | ve Strength (                 | (fc fck)                       |      | Grade    | : | C30/37<br>30000                | <ul> <li></li> <li>kN/m<sup>2</sup></li> </ul> |
| Code<br>pecifi<br>] Ligł                        | EN(RC)<br>EN(RC)<br>ed Compressi<br>Weight Con                                                       | ve Strength (<br>crete Factor | ✓<br>(fc fck)<br>(Lambda)      | ) :  | Grade    | : | C30/37<br>30000<br>1           | kN/m <sup>2</sup>                              |
| Code<br>pecifi<br>Ligh                          | EE Material Si<br>EN(RC)<br>ed Compressi<br>at Weight Con<br>Selection                               | ve Strength (<br>crete Factor | ✓<br>(fc fck)<br>(Lambda)      | ) :  | Grade    | : | C30/37<br>30000<br>1           | kN/m <sup>2</sup>                              |
| Code<br>pecifi<br>Ligh<br>Cebar                 | EE Material Si<br>EN(RC)<br>ed Compressi<br>at Weight Con<br>Selection                               | ve Strength (<br>crete Factor | (fc fck)<br>(Lambda)           | ) :  | Grade    | : | C30/37<br>30000<br>1           | kN/m <sup>2</sup>                              |
| code<br>pecifi<br>Ligh<br>cebar<br>code         | EE Material Si<br>EN(RC)<br>ed Compressi<br>at Weight Con<br>Selection<br>: EN(RC)                   | ve Strength (<br>crete Factor | ✓<br>(fc fck)<br>(Lambda)      | )    | Grade    | : | C30/37<br>30000<br>1           | kN/m <sup>2</sup>                              |
| code<br>pecifi<br>Ligh<br>cebar<br>code<br>rade | ELE Material Si<br>EN(RC)<br>ed Compressi<br>at Weight Con<br>Selection<br>: EN(RC)<br>of Main Rebar | ve Strength (<br>crete Factor | ✓<br>(fc fck)<br>(Lambda)<br>✓ | )    | Grade    | : | C30/37<br>30000<br>1<br>400000 | kN/m²                                          |

### 10-3. Design Output (Beam)

Even and a 2004 DC Danama Danima

### Procedure

Menu>Design > RC Design > Concrete code design> Beam Design

• Sorted by > Member (on)

Similarly Design The column And Shear wall.

| MEMB          |          | Sec      | tion      | fck     |        |          |   |
|---------------|----------|----------|-----------|---------|--------|----------|---|
| SECT          | SEL      | Bc       | Hc        | fyk     | POS    |          |   |
| Span          | 1        | bf       | hf        | fyw     |        |          |   |
| 1             |          | Be       | am        | 30000.0 | )      | OK       |   |
| 3             |          | 0.6000   | 0.5000    | 400000  | M (    | OK       |   |
| 8.0000        | 1        | 0.0000   | 0.0000    | 400000  | ) J    | OK       |   |
| 2             |          | Be       | am        | 30000.0 | )      | OK       |   |
| 3             |          | 0.6000   | 0.5000    | 400000  | M (    | OK       |   |
| 8.0000        |          | 0.0000   | 0.0000    | 400000  | ) J    | OK       |   |
| 3             |          | Be       | am        | 30000.0 | )      | OK       |   |
| 3             |          | 0.6000   | 0.5000    | 400000  | M (    | OK       |   |
| 8.0000        | 1        | 0.0000   | 0.0000    | 400000  | ) J    | OK       |   |
| 4             |          | edge c   | olumns    | 30000.0 | )      | OK       |   |
| 1             |          | 0.6000   | 0.6000    | 400000  | ) M    | OK       |   |
| 8.0000        |          | 0.0000   | 0.0000    | 400000  | ) J    | OK       |   |
| 5             |          | edge c   | olumns    | 30000.0 | )      | OK       |   |
| 1             |          | 0.6000   | 0.6000    | 400000  | M (    | OK       |   |
| 8.0000        | 1        | 0.0000   | 0.0000    | 400000  | ) J    | OK       |   |
| 6             |          | edge c   | olumns    | 30000.0 | )      | OK       |   |
| 1             |          | 0.6000   | 0.6000    | 400000  | M (    | OK       |   |
| 8.0000        | 1        | 0.0000   | 0.0000    | 400000  | ) J    | OK       |   |
| 7             |          | edge c   | olumns    | 30000.0 | )      | OK       |   |
| 1             |          | 0.6000   | 0.6000    | 400000  | M (    | OK       |   |
| Connec        | t Model  | View     | Incoloct  |         | Porca  | Iculatio |   |
| Sciet         | 50 7 th  | - ·      | mocreet / |         | NC CO  | culuti   | 1 |
| Grap          | hic      |          | Detail    |         | Summar | у        |   |
| Ontion fo     | r Detail | Print Po | sition    |         | Und    | ate Re   | b |
|               |          | Mid      |           | ,       |        |          | Ĩ |
| <u>ena</u> 1. | $\cup$   | MIG.     | C End .   |         |        | Close    |   |
|               |          |          |           |         |        |          |   |

| Preview Window                        |                       |                         | - 0                             | $\times$ |
|---------------------------------------|-----------------------|-------------------------|---------------------------------|----------|
| No:2 SePrint B                        | Print All 📳 Close     | 🖌 Save                  |                                 |          |
|                                       |                       |                         |                                 |          |
| 1. Design Information                 |                       |                         |                                 | - 1      |
| Member Number 2                       |                       |                         |                                 | - 1      |
| Design Code Eurocode2:04              |                       | Unit System             | kN, m                           | - 1      |
| Material Data fok = 30000, fyk = 4000 | 000, fyw = 400000 KPa |                         |                                 | - 1      |
| Section Property Beam (No : 3)        |                       | Beam Span               | 8m                              | - 1      |
|                                       |                       |                         |                                 | - 1      |
| END-0                                 | M                     | 20                      | END-J                           | - 1      |
| + -                                   | + 10                  | 1                       |                                 | - 1      |
| 3+                                    | 34 <b>• •</b> •       |                         | 8+ <b></b>                      | - 1      |
| 8.0                                   | 10<br>0               | 0.5                     |                                 | - 1      |
| ä                                     |                       |                         |                                 | - 1      |
| ⊥ <u>§</u> ⊥                          | ⊥ \$1                 |                         | - \$ <b>T</b>                   | - 1      |
| 0.0                                   |                       | <u> </u>                | 0.0                             | - 1      |
| TOP 18-P20                            | TOP                   | 5-P20                   | TOP 18-P20                      | - 1      |
| BOT 8-P20<br>STIRRUPS 2-P10 @90       | STIRR                 | 6-P20<br>UPS 2-P10 @110 | BOT 8-P20<br>STIRRUPS 2-P10 @10 | 0        |
|                                       |                       |                         |                                 | - 1      |
| 2. Bending Moment Capacity            |                       |                         |                                 | - 1      |
|                                       | END-I                 | MID                     | END-J                           | - 1      |
| (-) Load Combination No.              | 20                    | 20                      | 20                              | - 1      |
| Moment (M.Ed)                         | 627.38                | 222.72                  | 625.06                          | - 1      |
| Factored Strength (M.Rd)              | 710.51                | 225.77                  | 710.51                          | - 1      |
| Check Ratio (M.Ed/M.Rd)               | 0.8830                | 0.9865                  | 0.8797                          |          |
| Neutral Axis (x/d)                    | 0.2891                | 0.1405                  | 0.2891                          |          |
|                                       |                       |                         |                                 |          |
| (+) Load Combination No.              | 18                    | 18                      | 18                              |          |
| Moment (M.Ed)                         | 325.66                | 256.31                  | 330.69                          |          |
| Factored Strength (M.Rd)              | 346.98                | 267.77                  | 346.98                          |          |
| Check Ratio (M.Ed/M.Rd)               | 0.9386                | 0.9572                  | 0.9531                          |          |
| Neutral Axis (x/d)                    | 0.1892                | 0.1494                  | 0.1892                          |          |
| Required Robert Teo (Aster)           | 0.0055                | 0.0046                  | 0.0055                          |          |
| Required Rebar Top (As.top)           | 0.0055                | 0.0016                  | 0.0055                          |          |
| required repar bot (As.bot)           | 0.0024                | 0.0016                  | 0.0024                          |          |
| 3. Shear Capacity                     |                       |                         |                                 |          |

### 10-3. Design Output (Beam)

#### **Procedure**

Menu>Design>RC design>

Concrete code design>

Beam Design

- 1 Click Detail...
- 2 Conform Detail Calculation report as per EN 2 :2004

| ode:EC2   | 2:04        |                 |            | I       | Unit: k | iN,       | m  |
|-----------|-------------|-----------------|------------|---------|---------|-----------|----|
| Sorted by | O M<br>O Pr | ember<br>operty |            |         |         |           |    |
| MEMB      |             | Sec             | tion       | fck     |         |           |    |
| SECT      | SEL         | Bc              | Hc         | fyk     | POS     |           |    |
| Span      | 1           | bf              | hf         | fyw     | 7       | ^         |    |
| 1         |             | Be              | am         | 30000.0 | 0 1     | OK        |    |
| 3         |             | 0.6000          | 0.5000     | 40000   | D M     | OK        |    |
| 8.0000    | 1           | 0.0000          | 0.0000     | 40000   | 0 J     | OK        |    |
| 2         |             | Be              | am         | 30000.0 | DI      | OK        |    |
| 3         |             | 0.6000          | 0.5000     | 40000   | D M     | OK        |    |
| 8.0000    | 1           | 0.0000          | 0.0000     | 40000   | 0 J     | OK        |    |
| 3         |             | Be              | am         | 30000.0 | D I     | OK        |    |
| 3         |             | 0.6000          | 0.5000     | 40000   | M 0     | OK        |    |
| 8.0000    |             | 0.0000          | 0.0000     | 40000   | 0 J     | OK        |    |
| 4         |             | edge c          | olumns     | 30000.0 | D I     | OK        |    |
| 1         |             | 0.6000          | 0.6000     | 40000   | D M     | OK        |    |
| 8.0000    |             | 0.0000          | 0.0000     | 40000   | 0 J     | OK        |    |
| 5         |             | edge c          | olumns     | 30000.0 | 0 1     | OK        |    |
| 1         |             | 0.6000          | 0.6000     | 40000   | 0 M     | OK        |    |
| 8.0000    |             | 0.0000          | 0.0000     | 40000   | 0 J     | OK        |    |
| 6         |             | edge c          | olumns     | 30000.0 | 0 1     | OK        |    |
| 1         |             | 0.6000          | 0.6000     | 40000   | 0 M     | OK        |    |
| 8.0000    |             | 0.0000          | 0.0000     | 40000   | 0 J     | OK        |    |
| 7         | _           | edge c          | olumns     | 30000.0 | 0 1     | OK        |    |
| 1         |             | 0.6000          | 0.6000     | 40000   | D M     | OK        |    |
| Connec    | t Model     | View            |            |         |         |           |    |
| Selec     | t All       | 1               | Inselect / | All     | Re-ca   | alculatio | on |
| Grap      | nic         | 1               | Detail     |         | Summa   | ry        | >> |

| MID4       | AS/Text Edit | or - [A | pp1_RC_Building eurocode.rcs]               |                              |                            |       |
|------------|--------------|---------|---------------------------------------------|------------------------------|----------------------------|-------|
| G File     | Edit Vie     | w Wi    | ndow Help                                   |                              |                            |       |
| g nie      |              |         |                                             |                              |                            |       |
| ] 🗁        |              |         | 8 🖻 🖪 🗒 🖓 🖊 🗠                               | 🎬   🗒   🦽 🌾 🐝 🌾   a+b A      | ╔┋╔╗╗                      | ā   ¥ |
| 001        | }            |         |                                             |                              |                            | -     |
| 002        | midas G      | en - l  | RC-Beam Design [ Euroco                     | de2:04 & NTC2018 ]           | Gen 2025                   |       |
| 003        |              |         |                                             |                              |                            | ;     |
| 005        |              |         |                                             |                              |                            |       |
| 006        | +            |         |                                             |                              | +                          |       |
| 007        | 1            | MID     | AS(Modeling, Integrated Des                 | ign & Analysis Software)     | 1                          |       |
| 800        | 1            | mid     | as Gen - Design & checking                  | system for windows           | 1                          |       |
| 009        | +            |         |                                             |                              | +                          |       |
| 010        |              | RC-I    | Member(Beam/Column/Brace/Wa                 | 11) Analysis and Design      |                            |       |
| 042        |              | Base    | ed On Eurocode2:04, Euroco                  | de2, ACI318-19,              |                            |       |
| 012        |              |         | ACI310M-19, ACI310-1<br>ACI318_08 ACI318_05 | ACT318_02 ACT318_66          |                            |       |
| 014        |              |         | ACT318-95, ACT318-89                        | NSB-10. CSA-A23.3-94.        |                            |       |
| 015        | i            |         | BS8110-97, AIJ-WSD99                        | , GB/T50010-10,              |                            |       |
| 016        | i            |         | GB50010-02, IS456:20                        | 00, KDS 41 20 : 2022,        | 1                          |       |
| 017        |              |         | KDS 41 30 : 2018, KC                        | I-USD12, KCI-USD07,          | l.                         |       |
| 018        | I            |         | KCI-USD03, KCI-USD99                        | , KSCE-USD96, AIK-USD94,     |                            |       |
| 019        |              |         | AIK-WSD2K, TWN-USD11                        | 2, TWN-USD100, TWN-USD92,    |                            |       |
| 020        |              |         | NSCP 2015, NIC-DUEC(                        | 2023), NIC-DEEC(2017),       |                            |       |
| 022        | +            |         |                                             | (C) SINCE 1909               | +                          |       |
| 023        | i            | MID     | AS Information Technology (                 | o.,Ltd. (MIDAS IT)           |                            |       |
| 024        | 1            | MID     | AS IT Design Development Te                 | am                           | 1                          |       |
| 025        | +            |         |                                             |                              | +                          |       |
| 026        |              |         | HomePage : www.Midas                        | User.com                     |                            |       |
| 028        | +            | Gen     | 2025                                        |                              | 1                          |       |
| 029        | +            |         |                                             |                              | +                          |       |
| 030        |              |         |                                             |                              |                            |       |
| 031        |              |         |                                             |                              |                            |       |
| 032        | *. D         | EFINI   | TION OF LOAD COMBINATIONS W                 | ITH SCALING UP FACTORS.      |                            |       |
| 033        |              |         |                                             |                              |                            |       |
| 134<br>126 | LCB          | C       | Loadcase Name(Factor) + 1                   | oadcase Name(Factor) + Loadc | ase Name(Factor)           |       |
| 038        | 1            | 1       | DL( 1.350) +                                | LL ( 1.500)                  |                            |       |
| 037        | 2            | ī       | DL( 1.350) +                                | LL( 1.500) +                 | WX( 0.900)                 |       |
| 038        | 3            | 1       | DL( 1.350) +                                | LL( 1.500) +                 | WY( 0.900)                 |       |
| 039        | 4            | 1       | DL( 1.350) +                                | LL( 1.050) +                 | WX( 1.500)                 |       |
| 040        | 5            | 1       | DL( 1.350) +                                | LL( 1.050) +                 | WY( 1.500)                 |       |
| 041        | 6            | 1       | DL( 1.350) +                                | LL(1.500) +                  | WX(-0.900)                 |       |
| 043        | 7            | 1       | DL(1.350) +                                 | LL( 1.500) +                 | WY(-0.900)                 |       |
| 044        | 9            | 1       | DL(1.350) +                                 | LL(1.050) +                  | WX(-1.500)<br>WY(-1.500)   |       |
| 045        | 10           | ī       | DL( 1.000) +                                | LL( 0.300) +                 | EXP( 1.000)                |       |
| 046        | 11           | 1       | DL( 1.000) +                                | LL( 0.300) +                 | EXN( 1.000)                |       |
| 047        | 12           | 1       | DL( 1.000) +                                | LL( 0.300) +                 | EYP( 1.000)                |       |
| 048        | 13           | 1       | DL( 1.000) +                                | LL( 0.300) +                 | EYN( 1.000)                |       |
| 049        | 14           | 1       | DL( 1.000) +                                | LL( 0.300) +                 | EXP(-1.000)                |       |
| 050        | 15           | 1       | DL( 1.000) +                                | LL( 0.300) +                 | EXN(-1.000)                |       |
| 052        | 10           | 1       | DL( 1.000) +                                | LL(0.300) +                  | EIP(-1.000)<br>FYN(-1.000) |       |
| <u> </u>   |              |         |                                             |                              |                            |       |
| adv        |              |         |                                             |                              |                            |       |
|            |              |         |                                             |                              |                            |       |

Eurocode2:04 RC-Column Desig...

 $\times$ 

### **Procedure**

Menu>Design > RC Design > Concrete code design> Column Design

#### • Sorted by > Member (on)

| SECT         SEC         Bc         Hc         Height         fyw         CH           51         edge columns         30000.0         400000         OK           52         edge columns         30000.0         400000         NM           53         edge columns         30000.0         400000         NM           53         edge columns         30000.0         400000         NM           54         edge columns         30000.0         400000         NM           55         r         edge columns         30000.0         400000         NM           55         r         edge columns         30000.0         400000         NM           56         r         edge columns         30000.0         400000         NM           56         r         edge columns         30000.0         400000         NM           57         edge columns         30000.0         400000         NM           58         r         edge columns         30000.0         400000         NM           59         r         edge columns         30000.0         400000         NM           1         r         edge columns         30000.0                                                                                                    | MEMB       | SEI      | Sec                | ction    | fck     | fyk   |           |
|----------------------------------------------------------------------------------------------------|------------|----------|--------------------|----------|---------|-------|-----------|
| 51         □         edge columns         30000.0         400000         OK           1         □         0.6000[0.6000         4.0000         400000         OK           52         □         edge columns         30000.0         400000         NM           1         □         0.6000[0.6000         4.0000         400000         NM           53         □         edge columns         30000.0         400000         NM           54         □         edge columns         30000.0         400000         NM           54         □         edge columns         30000.0         400000         NM           55         □         edge columns         30000.0         400000         NM           1         □         0.6000[0.6000         4.0000         400000         NM           56         □         edge columns         30000.0         400000         NM           1         □         0.6000[0.6000         4.0000         400000         NM           57         □         edge columns         30000.0         400000         NM           1         □         0.6000[0.6000         4.0000         400000         NM <tr< td=""><td>SECT</td><td>JEL</td><td>Bc</td><td>Hc</td><td>Height</td><td>fyw</td><td></td></tr<>                                 | SECT       | JEL      | Bc                 | Hc       | Height  | fyw   |           |
| 1         1         0.6000[6.6000]         4.0000         400000         OK           52         c         edge columns         3000.0         400000         NM           1         C         6.6000[6.6000]         4.0000         400000         NM           53         c         edge columns         3000.0         400000         NM           54         v         edge columns         3000.0         400000         NM           1         v         0.6000[6.6000]         4.0000         400000         NM           1         v         edge columns         3000.0         400000         NM           55         c         edge columns         3000.0         400000         NM           56         c         edge columns         3000.0         400000         NM           56         c         edge columns         3000.0         400000         NM           1         C         0.6000[6.6000         4.0000         400000         NM           1         C         edge columns         3000.0         400000         NM           1         C         edge columns         3000.0         4000000         NM                                                                                                    | 51         | _        | edge c             | olumns   | 30000.0 | 40000 | 0         |
| 52         Constraints         Ge columns         30000.0         400000         NM           53         Constraints         Ge columns         30000.0         400000         NM           53         Constraints         Ge columns         30000.0         400000         NM           53         Constraints         Ge columns         30000.0         400000         NM           54         Constraints         Ge columns         30000.0         400000         NM           55         Constraints         Ge columns         30000.0         400000         NM           56         edge columns         30000.0         400000         NM           56         cdge columns         30000.0         400000         NM           57         edge columns         30000.0         400000         NM           58         cdge columns         30000.0         400000         NM           59         edge columns         30000.0         400000         NM           6000         6000         4.0000         400000         NM           7         edge columns         30000.0         400000         NM           1         Co 6000         6.000         4.00000                                                                                                    | 1          |          | 0.6000             | 0.6000   | 4.0000  | 40000 | 10 UK     |
| 1         0.6000 6.6000         4.0000         400000         NM           53         ⊂         edge columns         3000.0         400000         NM           1         ⊂         0.6000 6.6000         4.0000         NM           54         ∠         edge columns         3000.0         400000         NM           54         ∠         edge columns         3000.0         400000         NM           1         ∠         0.6000 6.6000         4.0000         400000         NM           1         ∠         edge columns         3000.0         400000         NM           1         C         0.6000 6.6000         4.0000         400000         NM           55         C         edge columns         3000.0         400000         NM           1         C         0.6000 6.6000         4.0000         400000         NM           60         C         edge columns         3000.0         400000         NM           1         C         edge columns         3000.0         400000         NM           60         C         Interior column         3000.0         400000         NM           0.6000 6.6000         4.000                                                                                                    | 52         | _        | edge c             | olumns   | 30000.0 | 40000 | 10        |
| 53         C         edge columns         30000.0         400000         NM           54         edge columns         30000.0         400000         NM           54         edge columns         30000.0         400000         NM           1         C         edge columns         30000.0         400000         NM           55         C         edge columns         30000.0         400000         NM           56         C         edge columns         30000.0         400000         NM           56         C         edge columns         3000.0         400000         NM           57         C         edge columns         30000.0         400000         NM           58         C         edge columns         30000.0         400000         NM           59         C         edge columns         30000.0         400000         NM           1         C         0.6000/0.6000         4.0000         400000         NM           2         C         0.7500/0.7500         4.0000         400000         NM           2         C         Interior column         30000.0         400000         NM           2         C<                                                                                                    | 1          |          | 0.6000             | 0.6000   | 4.0000  | 40000 | 10        |
| 1         0.6000[6.6000         4.0000         400000           54         9         edge columns         30000.0         400000           1         0.6000[6.600         4.0000         400000           55         C         edge columns         30000.0         400000           55         C         edge columns         30000.0         400000         NM           56         C         edge columns         30000.0         400000         NM           56         C         edge columns         30000.0         400000         NM           57         C         edge columns         30000.0         400000         NM           58         C         edge columns         30000.0         400000         NM           58         C         edge columns         30000.0         400000         NM           59         C         edge columns         30000.0         400000         NM           1         C         Interior column         30000.0         400000         NM           2         C         Interior column         30000.0         400000         NM           2         C         Interior column         30000.0         400                                                                                                    | 53         | _        | edge c             | olumns   | 30000.0 | 40000 | 0         |
| 54         C         edge columns         30000.0         400000         NM           1         C         6000/0.6000         40000         MM         MM           55         C         edge columns         30000.0         400000         NM           1         C         edge columns         30000.0         400000         NM           56         C         edge columns         30000.0         400000         NM           57         C         edge columns         30000.0         400000         NM           57         C         edge columns         30000.0         400000         NM           1         C         0.6000/0.6000         4.0000         400000         NM           58         C         edge columns         30000.0         400000         NM           1         C         0.6000/0.6000         4.0000         400000         NM           60         C         Interior column         30000.0         400000         NM           2         C         Interior column         30000.0         400000         NM           2         C         Interior column         30000.0         400000         NM <t< td=""><td>1</td><td></td><td>0.6000</td><td>0.6000</td><td>4.0000</td><td>40000</td><td>10</td></t<>                            | 1          |          | 0.6000             | 0.6000   | 4.0000  | 40000 | 10        |
| 1         0         0.6000 (b.6000         4.0000         400000           55         C         edge columns         3000.0         400000         NM           1         C         0.6000 (b.6000         4.0000         400000         NM           56         C         edge columns         3000.0         400000         NM           56         C         edge columns         3000.0         400000         NM           1         C         edge columns         3000.0         400000         NM           1         C         edge columns         3000.0         400000         NM           58         C         edge columns         3000.0         400000         NM           59         C         edge columns         3000.0         400000         NM           1         Interior column         3000.0         400000         NM           2         C         0.7500 (0.7500         4.0000         400000         NM           2         C         Interior column         3000.0         400000         NM           2         C         Interior column         3000.0         400000         NM           2         C                                                                                                    | 54         |          | edge c             | olumns   | 30000.0 | 40000 |           |
| 55         C         edge columns         30000.0         400000         NM           56         C         edge columns         30000.0         400000         NM           56         edge columns         30000.0         400000         NM           1         C         edge columns         30000.0         400000         NM           57         C         edge columns         30000.0         400000         NM           58         C         edge columns         30000.0         400000         NM           58         edge columns         30000.0         400000         NM           59         C         edge columns         30000.0         400000         NM           1         C         offool 6.6000         4.0000         400000         NM           2         C         Interior column         30000.0         400000         NM           0.7500(0.7500         4.0000         400000         NM         NM           2         C         Interior column         30000.0         400000         NM           2         C         Interior column         30000.0         400000         NM           2         C         <                                                                                                    | 1          | <b>V</b> | 0.6000             | 0.6000   | 4.0000  | 40000 | 10        |
| 1         0.6000 6.6000         4.0000         400000           56         ⊏         edge columns         3000.0         400000         NM           1         □         0.6000 6.6000         4.0000         MM           57         ⊏         edge columns         3000.0         400000         NM           57         □         edge columns         3000.0         400000         NM           57         □         edge columns         3000.0         400000         NM           1         □         0.6000 6.6000         4.0000         400000         NM           58         ⊏         edge columns         3000.0         400000         NM           60         0.6000 0.6000         4.0000         400000         NM           60         □         Interior column         3000.0         400000         NM           2         □         Interior column         3000.0         400000         NM           2         □         Interior column         3000.0         400000         NM           2         □         Interior column         3000.0         400000         NM           2         □         Interior column                                                                                                    | 55         |          | edge c             | olumns   | 30000.0 | 40000 |           |
| 56         C         edge columns         30000.0         400000         NM           1         C         6000[0.6000         400000         NM           57         edge columns         30000.0         400000         NM           1         C         edge columns         30000.0         400000         NM           58         edge columns         30000.0         400000         NM           59         C         edge columns         30000.0         400000         NM           60         0.6000[0.6000         4.0000         400000         NM           1         C         edge columns         3000.0         400000         NM           60         Interior column         3000.0         400000         NM           2         C         Interior column         3000.0         400000         NM           2         C         Interior column         3000.0         400000         NM           2         C         Interior column         3000.0         400000         NM           2         C         Interior column         3000.0         400000         NM           2         C         Interior column         3000.0                                                                                                    | 1          |          | 0.6000             | 0.6000   | 4.0000  | 40000 | 0         |
| 1         0.6000 0.6000         40000         400000           57         ⊂         edge columns         3000.0         400000         NM           1         0.6000 0.6000         4.0000         400000         NM           58         ⊂         edge columns         3000.0         400000         NM           59         ⊂         edge columns         3000.0         400000         NM           1         ⊂         edge columns         3000.0         400000         NM           2         ⊂         0.6000 0.6000         4.0000         400000         NM           0         0.7500 0.7500         4.0000         400000         NM           61         □         Interior column         3000.0         400000         NM           62         □         Interior column         3000.0         400000         NM           62         □         Interior column         30000.0         400000         NM           63         □         □         Interior column         30000.0         400000         NM           7         □         Interior column         30000.0         400000         NM           0.7500 0.7500         0.0000                                                                                                    | 56         | _        | edge c             | olumns   | 30000.0 | 40000 |           |
| 57         C         edge columns         30000.0         400000         NM           1         C         edge columns         30000.0         400000         NM           58         C         edge columns         30000.0         400000         OK           1         C         0.6000   6.6000         4.0000         400000         NM           59         C         edge columns         30000.0         400000         NM           60         C         interior column         30000.0         400000         NM           2         C         0.7500   0.7500         4.0000         400000         NM           2         C         0.7500   0.7500         4.0000         400000         NM           2         C         Interior column         30000.0         400000         NM           2         C         Interior column         30000.0         400000         NM           2         C         Interior column         30000.0         400000         NM           2         C         Interior column         30000.0         400000         NM           2         C         0.7500   0.7500         0.0000         400000         NM <td>1</td> <td></td> <td>0.6000</td> <td>0.6000</td> <td>4.0000</td> <td>40000</td> <td>0</td>                    | 1          |          | 0.6000             | 0.6000   | 4.0000  | 40000 | 0         |
| 1         0.6000 0.6000         40000         400000           58         ⊏         edge columns         3000.0         400000         KM           1         □         0.6000 0.6000         4.0000         400000         KM           59         □         edge columns         3000.0         400000         NM           60         □         Interior column         3000.0         400000         NM           2         □         0.7500 0.7500         4.0000         400000         NM           61         □         Interior column         3000.0         400000         NM           62         □         Interior column         3000.0         400000         NM           62         □         Interior column         3000.0         400000         NM           63         ⊏         □         Interior column         3000.0         400000         NM           2         □         0.7500 0.7500         4.0000         400000         NM           2         □         0.7500 0.7500         4.0000         400000         NM           2         □         0.7500 0.7500         4.0000         400000         NM                                                                                                    | 57         |          | edge c             | olumns   | 30000.0 | 40000 |           |
| 58         C         edge columns         30000.0         400000         OK           1         C         0.6000/0.6000         4.0000         400000         NM           59         C         edge columns         30000.0         400000         NM           1         C         edge columns         30000.0         400000         NM           2         Interior column         30000.0         400000         NM           61         C         Interior column         30000.0         400000         NM           62         Interior column         30000.0         400000         NM           62         C         Interior column         30000.0         400000         NM           62         C         Interior column         30000.0         400000         NM           63         C         Interior column         30000.0         400000         NM           7         Interior column         30000.0         400000         NM           0.7500/0.7500         4.0000         400000         NM           0.7500/0.7500         4.0000         400000         NM           0.7500/0.7500         4.00000         400000         NM  <                                                                                                    | 1          |          | 0.6000             | 0.6000   | 4.0000  | 40000 | 0         |
| 1         0.6000 6.6000         4.0000         400000         Gring           59         ⊂         edge columns         3000.0         400000         NM           1         0.6000 6.6000         4.0000         400000         NM           600         Γ         Interior column         3000.0         400000         NM           2         Γ         Interior column         3000.0         400000         NM           2         Γ         Interior column         3000.0         400000         NM           2         Γ         Interior column         3000.0         400000         NM           2         Γ         Interior column         3000.0         400000         NM           2         Γ         Interior column         3000.0         400000         NM           2         Γ         Interior column         3000.0         400000         NM           2         Γ         Interior column         3000.0         400000         NM           2         Γ         Interior column         3000.0         400000         NM           2         Γ         Interior column         3000.0         400000         NM           2                                                                                                    | 58         | _        | edge c             | olumns   | 30000.0 | 40000 |           |
| 59         C         edge columns i 30000.0         400000         NM           1         C         0.6000 0.6000         4.0000         400000         NM           2         C         Interior column 30000.0         400000         NM           2         C         0.7500 0.7500         4.0000         400000         NM           2         C         Interior column 3000.0         400000         NM           2         C         Interior column 3000.0         400000         NM           62         C         Interior column 3000.0         400000         NM           2         C         0.7500 0.7500         4.0000         400000         NM           3         C         Interior column 3000.0         400000         NM           2         C         0.7500 0.7500         4.0000         400000         NM           2         C         Interior column 3000.0         400000         NM           2         C         Interior column 3000.0         400000         NM           3         C         Interior column 3000.0         400000         NM           3         C         Interior column 3000.0         400000         NM <t< td=""><td>1</td><td>1</td><td colspan="2">0.6000 0.6000 4.00</td><td>4.0000</td><td>40000</td><td></td></t<> | 1          | 1        | 0.6000 0.6000 4.00 |          | 4.0000  | 40000 |           |
| 1         0.6000 0.6000 4.0000         400000           60         □         Interior column         3000.0         400000         NM           2         □         0.7500 0.7500         4.0000         400000         NM           61         □         Interior column         3000.0         400000         NM           62         □         Interior column         30000.0         400000         NM           63         □         Interior column         30000.0         400000         NM           62         □         Interior column         30000.0         400000         NM           63         □         Interior column         30000.0         400000         NM           0.7500 0.7500         4.0000         400000         NM         0.7500 0.7500         4.0000         NM           2         □         Interior column         30000.0         400000         NM           0.7500 0.7500         4.0000         400000         NM         NM         NM           0.7500 0.7500         4.00000         400000         NM         NM         NM         NM           Connect Model View                                                                                                    | 59         |          | edge c             | olumns:  | 30000.0 | 40000 |           |
| 60         □         Interior column 30000.0         400000         NM           2         □         Interior column 30000.0         400000         NM           61         □         □         1         1         0.7500         4.0000         400000         NM           2         □         □         1         0.7500         7.500         4.0000         400000         NM           62         □         □         Interior column 30000.0         400000         NM           2         □         □         Interior column 3000.0         400000         NM           63         □         □         1         □         1         0.000         400000         NM           2         □         □         Interior column 3000.0         400000         NM         NM           2         □         □         Interior column 3000.0         400000         NM           0.7500 0.7500         4.0000         400000         NM         NM           ○         Connect Model View         □         Select All         Re-calculatio                                                                                                    | 1          |          | 0.6000             | 0.6000   | 4.0000  | 40000 | 0         |
| 2         0.7500[0.7500] 4.0000         400000         Minimized           61         □         Interior column         30000.0         400000         NM           2         □         0.7500[0.7500] 4.0000         400000         NM           62         □         Interior column         30000.0         400000         NM           2         □         0.7500[0.7500] 4.0000         400000         NM           2         □         0.7500[0.7500] 4.0000         400000         NM           2         □         0.7500[0.7500] 4.0000         400000         NM           2         □         0.7500[0.7500] 4.0000         400000         NM           2         □         0.7500[0.7500] 4.0000         400000         NM           2         □         0.7500[0.7500] 4.0000         400000         NM           2         □         0.7500[0.7500] 4.0000         4000000         NM           3         □         0.7500[0.7500] 4.0000         4000000         NM           ○         Connect Model View         Unselect All         Re-calculatio                                                                                                    | 60         | E.       | Interior           | column   | 30000.0 | 40000 |           |
| 61         □         Interior column 30000.0         400000         NM           2         □         0.7500 [0.7500         4.0000         400000         NM           2         □         Interior column 30000.0         400000         NM           2         □         0.7500 [0.7500         4.0000         400000         NM           63         □         Interior column 30000.0         400000         NM           0.7500 [0.7500         4.0000         400000         NM           Connect Model View         Select All         Re-calculatio                                                                                                    | 2          |          | 0.7500             | 0.7500   | 4.0000  | 40000 | 0         |
| 2         I         0.7500[0.7500]         4.0000         400000           62         Interior column         3000.0         400000         NM           63         □         Interior column         3000.0         400000         NM           2         □         Interior column         30000.0         400000         NM           2         □         0.7500[0.7500]         4.0000         400000         NM           2         □         0.7500[0.7500]         4.0000         400000         NM           Connect Model View                                                                                                    | 61         |          | Interior           | column   | 30000.0 | 40000 |           |
| 62         □         Interior column         30000.0         400000         NM           63         □         Interior column         30000.0         400000         NM           2         □         Interior column         30000.0         400000         NM           2         □         0.7500         7.500         4.0000         400000         NM           Connect Model View                                                                                                    | 2          | 2        |                    | 0.7500   | 4.0000  | 40000 | 0         |
| 2         0.7500[0.7500]         4.0000         400000           63         □         Interior column         30000.0         400000           2         □         0.7500[0.7500]         4.0000         400000           Ocnnect Model View         Select All         Re-calculatio                                                                                                    | 62         |          | Interior           | column   | 30000.0 | 40000 |           |
| 63         □         Interior column         30000.0         400000         NM           2         □         0.7500         7.500         4.0000         400000         NM           Connect Model View                                                                                                    | 2          |          | 0.7500             | 0.7500   | 4.0000  | 40000 | 0         |
| 2 0.75000.7500 4.0000 400000<br>Connect Model View<br>Select All Unselect All Re-calculatio                                                                                                    | 63         |          | Interior           | column   | 30000.0 | 40000 |           |
| Connect Model View Select All Re-calculatio                                                                                                    | 2          |          | 0.7500             | 0.7500   | 4.0000  | 40000 | 0         |
| Select All Unselect All Re-calculatio                                                                                                    | Connec     | t Mode   | el View            |          |         |       |           |
|                                                                                                    | Select All |          |                    | Unselect | All     | Re-c  | alculatio |

|                                                                                                | and a second second second second second second second second second second second second second second second |                                            |      | _ |
|------------------------------------------------------------------------------------------------|----------------------------------------------------------------------------------------------------|--------------------------------------------|------|---|
| Design Condition                                                                               |                                                                                                    |                                            | z    |   |
| Design Code : Eurocode2:04                                                                     | UNIT SYSTEM :                                                                                                  | kN, m                                      | +    |   |
| Material Data : fok = 30000 fok                                                                | 400000 frw = 400000 KPa                                                                                        | T                                          |      |   |
| Column Height : 4 m                                                                            | 100000, 1/1 - 100000 10 3                                                                                      |                                            |      |   |
| Section Property : edge columns (N                                                             | 5 : 1)                                                                                                    |                                            | 11 I |   |
| Rebar Pattern : 28 - 8 - P20                                                                   | Ast = 0.00879648 m <sup>2</sup> (pst = 0.02                                                                    | 24) 0 '                                    | 1 3  | - |
| Axial and Moments Capaci                                                                       | ty                                                                                                    | 5.                                         | E    |   |
| Load Combination : 20 (Pos : J)                                                                |                                                                                                    | + <u>§</u> +                               |      |   |
| Concentric Max. Axial Load N.R.                                                                | imax = 10083.7 kN                                                                                              |                                            | 0,0  | 1 |
| Axial Load Ratio N.Ed                                                                          | /N.Rd = 4596.35/4337.02                                                                                        | = 1,060 > 1.000 N.G                        |      |   |
| Moment Ratio M.Ed                                                                              | / M.Rd = 1052.22 / 974.443                                                                                     | = 1.080 > 1.000 N.G                        |      |   |
| ME                                                                                             | ly/M.Rdy = 1048.20/970.877<br>lz/M.Rdz = 91.9270/83.2860                                                       | = 1,080 > 1.000 N.G<br>= 1,104 > 1.000 N.G |      |   |
|                                                                                                |                                                                                                    |                                            |      |   |
| M-N Interaction Diagram                                                                        |                                                                                                    |                                            |      |   |
| 12500                                                                                          | Red 90°                                                                                                    | M.Rd(kN-m)                                 |      |   |
| 10750<br>10084                                                                                 | A=0.94 ···· 10083.7                                                                                            | 2 0.00                                     |      |   |
| 0000                                                                                           | 9039.99                                                                                                    | 301.86                                     |      |   |
| 7250                                                                                           | 7821.36                                                                                                    | 552.48                                     |      |   |
| 5500                                                                                           | 0034.37                                                                                                    | 735.31                                     |      |   |
| 3750                                                                                           | 4523 25                                                                                                    | 958.44                                     |      |   |
| 2000                                                                                           | 3929.47                                                                                                    | 1007.73                                    |      |   |
|                                                                                                | 3412.67                                                                                                    | 1033.89                                    |      |   |
| -8-                                                                                            | 2607.00                                                                                                    | 1020.76                                    |      |   |
| -1500                                                                                          | 1584.27                                                                                                    | 951.34                                     |      |   |
| -3250                                                                                          | 284.97                                                                                                    | 773.27                                     |      |   |
| -5000                                                                                          | -1688.84                                                                                                    | 354.95                                     |      |   |
| 0 150<br>900<br>150<br>900<br>150<br>150<br>150<br>150<br>150<br>150<br>150<br>150<br>150<br>1 | 0 0 0 0 -3059.65                                                                                               | 0.00                                       |      |   |
| Shear Capacity                                                                                 |                                                                                                    |                                            |      |   |
| [END]                                                                                          | y (LCB : 19, POS : J)                                                                                          | z (LCB: 20, POS: J)                        |      |   |
| Applied Shear Force (V.Ed)                                                                     | 49.7209 kN                                                                                                    | 331.312 kN                                 |      |   |
| V.Ed / V.Rdo                                                                                   | 49.7209 / 321.502 = 0.155                                                                                      | 331.312/321.502 = 1.                       | 331  |   |
| V.Ed / V.Rds                                                                                   | 49.7209 / 114.701 = 0.433                                                                                      | 331.312/376.875 = 0.                       | 379  |   |
| V.Ed / V.Rdmax                                                                                 | 49.7209/1529.67 = 0.033                                                                                        | 331.312 / 1529.67 = 0.                     | 217  |   |
| Asw-H.req                                                                                      | 0.00066 m²/m, 2-P10 @230                                                                                       | 0.00197 m²/m, 2-P10 @                      | 270  |   |
| [ MIDDLE 1                                                                                     | y (LCB : 19, POS : 1/2)                                                                                        | z (LCB : 20. POS : 1/2                     |      |   |
| Applied Shear Force (V.Ed)                                                                     | 49.7209 kN                                                                                                    | 331.312 kN                                 |      |   |
| V.Ed/V.Rdc                                                                                     | 49.7209 / 321.502 = 0.155                                                                                      | 331.312/321.502 = 1.                       | 031  |   |
| V.Ed / V.Rds                                                                                   | 49.7209 / 114.701 = 0.433                                                                                      | 331.312/376.875 = 0.                       | 379  |   |
| V.Ed / V.Rdmax                                                                                 | 49.7209 / 1529.67 = 0.033                                                                                      | 331,312 / 1529.67 = 0.                     | 217  |   |
| Shear Ratio                                                                                    | 0.155 < 1.000 O.K                                                                                              | 0.879 < 1.000 O.K                          |      |   |
| Asw-H.req                                                                                      | 0.00066 m <sup>2</sup> /m, 2-P10 @230                                                                          | 0.00197 m²/m, 2-P10 @                      | 170  |   |
|                                                                                                |                                                                                                    |                                            |      |   |
|                                                                                                |                                                                                                    |                                            |      |   |

### 10-3. Design Output (Wall)

#### **Procedure**

Menu>Design > RC Design > Concrete code design> Shear wall design

 Sorted by>Wall ID+story and select a wall>Graphic

Such a window explaining the design would be displayed

| Code : EC2:04                                                                                                  | (Method 1)  | Change        | Unit        | : kN ,  | , m     |  |
|----------------------------------------------------------------------------------------------------|-------------|---------------|-------------|---------|---------|--|
| Sorted by                                                                                                    | ) Wall ID ( | WID)          | Sort Result |         |         |  |
| WID SE                                                                                                    | Wall        | Mark          | fck         | fyk     | СН      |  |
| Story L                                                                                                    | Lw          | HTw           | hw          | fyw     | K       |  |
|                                                                                                    | Ww          | 0001          | 30000.0     | 400000  | NIN AL  |  |
| 1F                                                                                                    | 6.7500      | 4.0000        | 0.4500      | 400000  |         |  |
| 2 _                                                                                                    | Ww          | 0002          | 30000.0     | 400000  | NIN AL  |  |
| 1F                                                                                                    | 6.7500      | 4.0000        | 0.4500      | 400000  |         |  |
| 1 –                                                                                                    | wM          | 0001          | 30000.0     | 400000  | NIM /   |  |
| 2F                                                                                                    | 6.7500      | 3.1500        | 0.4500      | 400000  | VIVIV   |  |
| 2 _                                                                                                    | wM          | 0002          | 30000.0     | 400000  | ov      |  |
| 2F                                                                                                    | 6.7500      | 3.1500        | 0.4500      | 400000  | ON      |  |
| 1 🗖                                                                                                    | Ww          | 0001          | 30000.0     | 400000  | 01      |  |
| 3F 🔽                                                                                                    | 6.7500      | 3.1500        | 0.4500      | 400000  | UN      |  |
| 2 _                                                                                                    | Ww          | 0002          | 30000.0     | 400000  | 01      |  |
| 3F                                                                                                    | 6.7500      | 3.1500        | 0.4500      | 400000  | UN      |  |
| 1 -                                                                                                    | Ww          | 0001          | 30000.0     | 400000  | 01      |  |
| 4F                                                                                                    | 6.7500      | 3.1500        | 0.4500      | 400000  |         |  |
| 2 _                                                                                                    | Ww          | 0002          | 30000.0     | 400000  | 014     |  |
| 4F                                                                                                    | 6.7500      | 6.7500 3.1500 |             | 400000  | UK      |  |
| 1 _                                                                                                    | wM          | 0001          | 30000.0     | 400000  | 04      |  |
| 5F                                                                                                    | 6.7500      | 3.1500        | 0.4500      | 400000  | UK      |  |
| 2 _                                                                                                    | Ww          | 0002          | 30000.0     | 400000  | 01      |  |
| 5F                                                                                                    | 6.7500      | 3.1500        | 0.4500      | 400000  | UN      |  |
| 1 =                                                                                                    | Ww          | 0001          | 30000.0     | 400000  | 04      |  |
| 6F                                                                                                    | 6.7500      | 3.1500        | 0.4500      | 400000  | UN      |  |
| 2 _                                                                                                    | Ww          | 0002          | 30000.0     | 400000  | 01      |  |
| 6F                                                                                                    | 6.7500      | 3.1500        | 0.4500      | 400000  | UN      |  |
| 1                                                                                                    | wM          | 0001          | 30000.0     | 400000  | OK      |  |
| 7F  '                                                                                                    | 6.7500      | 3.1500        | 0.4500      | 400000  |         |  |
| Connect Mo                                                                                                    | del View    |               |             |         |         |  |
| Select A                                                                                                    |             | Unselect      | All         | Re-calo | ulation |  |
| Graphic                                                                                                    |             | Detail        |             | Summary |         |  |
| the second second second second second second second second second second second second second second second s |             |               |             |         |         |  |

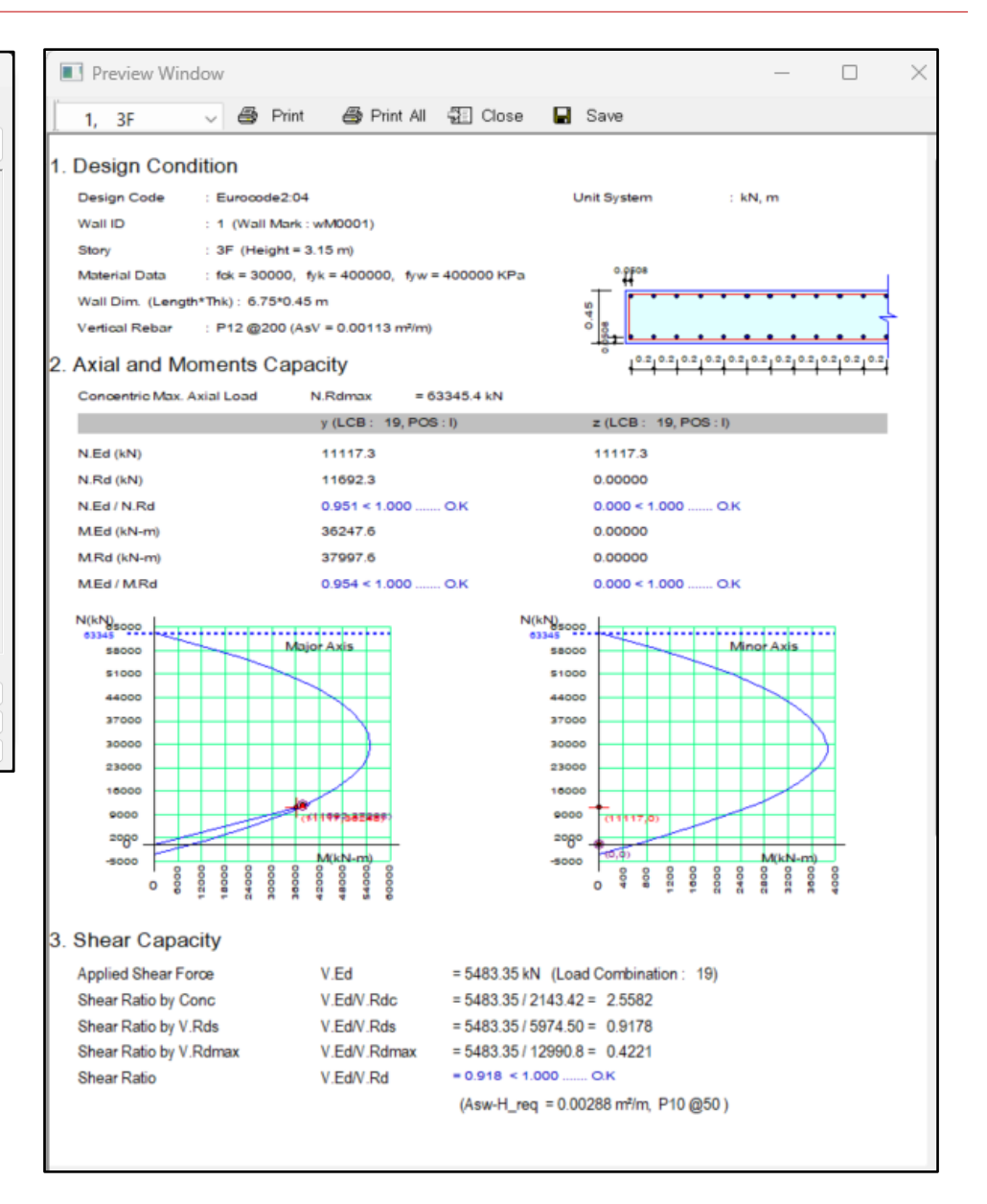